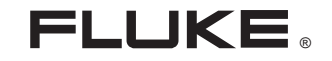

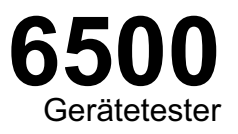

## Bedienungsanleitung

PN 2141177 April 2005, Rev.1, 6/05 © 2005 Fluke Corporation, Alle Rechte vorbehalten. Gedruckt in England. Sämlliche Produktnamen sind Warenzeichen der betreffenden Firmen.

.

#### BEGRENZTE GEWÄHRLEISTUNG UND HAFTUNGSBESCHRÄNKUNG

Fluke gewährleistet, daß jedes Fluke-Produkt unter normalem Gebrauch und Service frei von Material- und Fertigungsdefekten ist. Die Garantiedauer beträgt 2 Jahre ab Versanddatum. Die Garantiedauer für Teile, Produktreparaturen und Service beträgt 90 Tage. Diese Garantie wird ausschließlich dem Ersterwerber bzw. dem Endverbraucher geleistet, der das betreffende Produkt von einer von Fluke autorisierten Verkaufsstelle erworben hat, und erstreckt sich nicht auf Sicherungen, Einwegbatterien oder andere Produkte, die nach dem Ermessen von Fluke unsachgemäß verwendet, verändert, verschmutzt, vernachlässigt, durch Unfälle beschädigt oder abnormalen Betriebsbedingungen oder einer unsachgemäßen Handhabung ausgesetzt wurden. Fluke garantiert für einen Zeitraum von 90 Tagen, daß die Software im wesentlichen in Übereinstimmung mit den einschlägigen Funktionsbeschreibungen funktioniert und daß diese Software auf fehlerfreien Datenträgern gespeichert wurde. Fluke übernimmt jedoch keine Garantie dafür, daß die Software fehlerfrei ist und störungsfrei arbeitet.

Von Fluke autorisierte Verkaufsstellen werden diese Garantie ausschließlich für neue und nicht benutzte, an Endverbraucher verkaufte Produkte leisten. Die Verkaufsstellen sind jedoch nicht dazu berechtigt, diese Garantie im Namen von Fluke zu verlängern, auszudehnen oder in irgendeiner anderen Weise abzuändern. Der Erwerber hat nur dann das Recht, aus der Garantie abgeleitete Unterstützungsleistungen in Anspruch zu nehmen, wenn er das Produkt bei einer von Fluke autorisierten Vertriebsstelle gekauft oder den jeweils geltenden internationalen Preis gezahlt hat. Fluke behält sich das Recht vor, dem Erwerber Einfuhrgebühren für Ersatzteile in Rechnung zu stellen, wenn dieser das Produkt in einem anderen Land zur Reparatur anbietet, als dem Land, in dem er das Produkt ursprünglich erworben hat.

Flukes Garantieverpflichtung beschränkt sich darauf, daß Fluke nach eigenem Ermessen den Kaufpreis ersetzt oder aber das defekte Produkt unentgeltlich repariert oder austauscht, wenn dieses Produkt innerhalb der Garantiefrist einem von Fluke autorisierten Servicezentrum zur Reparatur übergeben wird.

Um die Garantieleistung in Anspruch zu nehmen, wenden Sie sich bitte an das nächstgelegene und von Fluke autorisierte Servicezentrum, um Rücknahmeinformationen zu erhalten, und senden Sie dann das Produkt mit einer Beschreibung des Problems und unter Vorauszahlung von Fracht- und Versicherungskosten (FOB Bestimmungsort) an das nächstgelegene und von Fluke autorisierte Servicezentrum. Fluke übernimmt keine Haftung für Transportschäden. Im Anschluß an die Reparatur wird das Produkt unter Vorauszahlung von Frachtkosten (FOB Bestimmungsort) an den Erwerber zurückgesandt. Wenn Fluke jedoch feststellt, daß der Defekt auf Vernachlässigung, unsachgemäße Handhabung, Verschmutzung, Veränderungen am Gerät, einen Unfall oder auf anormale Betriebsbedingungen, einschließlich durch außerhalb der für das Produkt spezifizierten Belastbarkeit verursachten Überspannungsfehlern, zurückzuführen ist, wird Fluke dem Erwerber einen Voranschlag der Reparaturkosten zukosten zukommen lassen und erst die Zustimmung des Erwerbers einholen, bevor die Arbeiten begonnen werden. Nach der Reparatur wird das Produkt unter Vorauszahlung der Frachtkosten an den Erwerber zurückgeschickt, und es werden dem Erwerber die Reparaturkosten und die Versandkosten (FOB Versandort) in Rechnung gestellt.

DIE VORSTEHENDEN GARANTIEBESTIMMUNGEN STELLEN DEN EINZIGEN UND ALLEINIGEN RECHTSANSPRUCH AUF SCHADENERSATZ DES ERWERBERS DAR UND GELTEN AUSSCHLIESSLICH UND AN STELLE VON ALLEN ANDEREN VERTRAGLICHEN ODER GESETZLICHEN GEWÄHRLEISTUNGSPFLICHTEN, EINSCHLIESSLICH - JEDOCH NICHT DARAUF BESCHRÄNKT - DER GESETZLICHEN GEWÄHRLEISTUNG DER MARKTFÄHIGKEIT, DER GEBRAUCHSEIGNUNG UND DER ZWECKDIENLICHKEIT FÜR EINEN BESTIMMTEN EINSATZ.FLUKE HAFTET NICHT FÜR SPEZIELLE, UNMITTELBARE, MITTELBARE, BEGLEIT- ODER FOLGESCHÄDEN ODER VERLUSTE, EINSCHLIESSLICH VERLUST VON DATEN, UNABHÄNGIG VON DER URSACHE ODER THEORIE.

Angesichts der Tatsache, daß in einigen Ländern die Begrenzung einer gesetzlichen Gewährleistung sowie der Ausschluß oder die Begrenzung von Begleit-oder Folgeschäden nicht zulässig ist, kann es sein, daß die obengenannten Einschränkungen und Ausschlüsse nicht für jeden Erwerber gelten. Sollte eine Klausel dieser Garantiebestimmungen von einem zuständigen Gericht oder einer anderen Entscheidungsinstanz für unwirksam oder nicht durchsetzbar befunden werden, so bleiben die Wirksamkeit oder Durchsetzbarkeit irgendeiner anderen Klausel dieser Garantiebestimmungen von einem solchen Spruch unberührt.

Fluke Corporation, P.O. Box 9090, Everett, WA 98206-9090, USA.

Fluke Europe B.V., P.O. Box 1186, 5602 BD Eindhoven, Niederlande.

## Inhaltsverzeichnis

## Title

## Page

| Finführung                                                       | 1 |  |
|------------------------------------------------------------------|---|--|
|                                                                  |   |  |
| Fluke kontaktieren                                               | 1 |  |
| Den Tester auspacken                                             | 2 |  |
| Sicherheitsinformation                                           | 2 |  |
| Betriebseigenschaften                                            | 4 |  |
| Beschreibung der Frontplatte                                     | 4 |  |
| Bedeutung der Tasten                                             | 5 |  |
| Bedeutung der angezeigten Symbole.                               |   |  |
| Bedeutung der Signaltöne                                         |   |  |
| Tester in Betrieb nehmen                                         | 7 |  |
| Bedeutung der Anzeige beim Einschalten                           | 7 |  |
| Tester einstellen: Grundfunktionen                               |   |  |
| Kontrast der Anzeige einstellen                                  | 7 |  |
| Kompensation der Messleitung bei Schutzleiter-widerstandsmessung | 7 |  |
| Datum und Uhrzeit einstellen                                     | 9 |  |
| Kunden-Code eingeben                                             | 9 |  |
|                                                                  |   |  |

| Tester Einstellen: weitere Funktionen                              |    |  |  |
|--------------------------------------------------------------------|----|--|--|
| Zugriffscode ändern                                                |    |  |  |
| Standard- oder Expertenprüfmodus auswählen                         |    |  |  |
| Erstellen/Bearbeiten automatischer Prüfabläufe                     |    |  |  |
| Grenzwerte für manuelle Prüfungen einstellen                       |    |  |  |
| Manuelle Prüfungen sperren und freigeben                           | 13 |  |  |
| Übertragungsgeschwindigkeit der seriellen Schnittstelle einstellen | 13 |  |  |
| Speicherkarte (Compact Flash) formatieren                          | 14 |  |  |
| Prüfung von Geräten                                                | 15 |  |  |
| Prüfung abbrechen                                                  | 15 |  |  |
| Prüfmodi: Einzel- oder Dauermessung                                | 16 |  |  |
| Standard- oder Expertenprüfmodus                                   | 16 |  |  |
| Automatischen Prüfmodus verwenden                                  | 17 |  |  |
| Automatische Prüfabläufe durchführen                               | 17 |  |  |
| Manuellen Prüfmodus verwenden                                      |    |  |  |
| Manuelle Prüfungen durchführen                                     |    |  |  |
| Beschreibung der Prüfungen                                         | 21 |  |  |
| Sichtprüfung                                                       | 21 |  |  |
| Messung des Schutzleiterwiderstandes (RPE)                         | 22 |  |  |
| Messung des Isolationswiderstandes (R <sub>ISO</sub> )             | 23 |  |  |
| Messung des Ersatzableitstromes (I <sub>EA</sub> )                 | 24 |  |  |
| Messung des Berührungsstromes (I <sub>B</sub> )                    |    |  |  |
| Messung des Last-/Schutzleiterstromes ( $I_L I_\Delta$ )           |    |  |  |
| Prüfung von Kaltgeräte- und Verlängerungsleitungen                 |    |  |  |
| Prüfung von Schutzkleinspannung (PELV-Test)                        | 31 |  |  |
| Datenspeicher                                                      |    |  |  |
| Messergebnisse speichern                                           |    |  |  |
| Messergebnisse anzeigen                                            | 33 |  |  |

## Inhalsverzeichnis

| Automatische Prüfabläufe anzeigen                            | 34 |  |
|--------------------------------------------------------------|----|--|
| Messergebnisse löschen                                       |    |  |
| Speicher löschen                                             |    |  |
| Daten drucken/ übertragen                                    | 35 |  |
| Drucker oder PC anschließen                                  | 36 |  |
| Messergebnisse drucken                                       | 36 |  |
| Automatische Prüfabläufe drucken                             | 36 |  |
| Übertragen von Messergebnissen auf einen PC                  | 37 |  |
| Ergebnisse auf eine Speicherkarte (Compact Flash) übertragen | 37 |  |
| Wartung des Testers                                          | 38 |  |
| Reinigen                                                     | 38 |  |
| Kalibrierung                                                 | 38 |  |
| Zubehör                                                      | 38 |  |
| Technische Daten                                             | 39 |  |
| Allgemeine Technische Daten                                  |    |  |
| Prüfspezifikationen                                          | 40 |  |
| Einschaltprüfung                                             | 40 |  |
| Messung des Schutzleiterwiderstandes (R <sub>PE</sub> )      | 40 |  |
| Messung des Isolationswiderstandes (Riso)                    | 40 |  |
| Messung des Ersatzableitstromes (I <sub>EA</sub> )           | 41 |  |
| Messung des Berührungsstromes (I <sub>B</sub> )              | 41 |  |
| Last-/ Differenzstrommessung: Laststrom                      | 41 |  |
| Last-/ Differenzstrommessung: Leistung                       | 41 |  |
| Last-/ Differenzstrommessung: Schutzleiterstrom              | 42 |  |
| PELV-Test                                                    | 42 |  |
| Prüfung von Kaltgeräte- und Verlängerungsleitungen           | 42 |  |
| Einflusseffekte Fehler                                       | 42 |  |

| Appendix A                                                             | A-1 |
|------------------------------------------------------------------------|-----|
| Durchführung von Prüfungen nach DIN VDE 0701, Teil 1 (Ausgabe 2000-09) | A-1 |
| Durchführung von Prüfungen nach DIN VDE 0702 (Ausgabe 2004-06)         | A-3 |
|                                                                        |     |

## 6500 Gerätetester Bedienungsanleitung

## Einführung

Der Fluke Gerätetester Modell 6500 (im folgenden als 'Tester' bezeichnet) wurde für die Durchführung der folgenden Messungen zur sicherheitstechnischen Prüfung von elektrischen Geräten nach DIN VDE 0701/0702, ÖVE/ÖNORM E8701 entwickelt:

- Messung der Netzspannung.
- Messung des Schutzleiterwiderstandes 200 mA und 10A mit Kompensation der Messleitung.
- Messung des Isolationswiderstandes (500 V DC).
- Messung des Ersatzableitstromes.
- Messung des Berührungsstromes.
- Messung des Schutzleiterstromes.
- Prüfung von Schutzkleinspannung (PELV-Test.)
- Prüfung von Kaltgeräte- und Verlängerungsleitungen.

## Fluke kontaktieren

Wenn Sie Produktdaten, Unterstützung beim Betrieb, den Kundendienst oder Informationen zum Standort des nächstgelegenen Fluke Vertriebshändlers oder Service Centers benötigen, rufen Sie bitte:

• In Europa: +31 402 678200

Besuchen Sie die Fluke Website unter:

www.fluke.com oder

www.fluke.de (für Deutschland)

www.fluke.at (für Österrreich)

www.fluke.ch (für Schweiz)

Registrieren Sie Ihren Tester unter: register.fluke.com

## Den Tester auspacken

Der Tester wird mit dem in Tabelle 1 aufgelisteten Lieferumfang ausgeliefert. Wenn der Tester beschädigt ist oder ein Teil fehlt, setzen Sie sich sofort mit der Verkaufstelle in Verbindung.

### Tabelle 1. Lleferumfang

| 6500 Gerätetester                     |
|---------------------------------------|
| Krokodilklemme                        |
| Messleitung                           |
| Prüfspitze                            |
| Tragekoffer                           |
| Bedienungsanleitung (diese Anleitung) |

## Sicherheitsinformation

Prüfungen der elektrischen Sicherheit an elektrischen Geräten dürfen nur von Elektrofachkräften oder unter ihrer Verantwortung vorgenommen werden.

Lesen Sie die folgenden Sicherheitsinformationen vor Inbetriebnahme des Testers aufmerksam durch.

| Definitionen der verwendeten Symbole |                                                        |
|--------------------------------------|--------------------------------------------------------|
|                                      | Vorsicht! Gefahrenrisiko. Bedienungsanleitung beachten |
| Â                                    | Vorsicht! Stromschlag-Gefahr                           |
| CE                                   | Entspricht relevanten europäischen Richtlinien         |
|                                      | Doppelt isoliertes Gerät (Schutzklasse II)             |
| <u> </u>                             | Erde                                                   |
|                                      |                                                        |

## 🖄 🖄 Warnungen: Vor dem Einsatz lesen

Um mögliche Stromstöße oder Verletzungen zu vermeiden, beachten Sie Folgendes:

- Schaltet sich der Tester nicht nach ca. 3 s nach dem Anschließen an die Netzsteckdose ein, stecken Sie ihn aus und überprüfen Sie den Netzanschluss auf korrekte Verdrahtung.
- Der Tester darf nur, wie in dieser Anleitung beschrieben, verwendet werden. Bei Nichtbeachtung der Bedienungsanleitung ist die Betriebssicherheit nicht mehr gewährleistet.
- Der Tester darf nicht für Messungen in elektrischen Anlagen eingesetzt werden.

- Beim Durchführen der Messungen den Prüfling nicht berühren, da bei einigen Messungen hohe Spannungen und hohe Ströme auftreten.
- Setzen Sie den Tester nicht in der N\u00e4he von explosiven Gasen, D\u00e4mpfen oder Staub oder in nasser Umgebung ein.
- Überprüfen Sie den Tester vor dem Einsatz. Verwenden Sie ihn nicht, wenn Sie abnormale Zustände irgendeiner Art feststellen (z.B. fehlerhafte Anzeige, beschädigtes Gehäuse, usw.).
- Verwenden Sie nur die mit dem Tester mitgelieferten Messleitungen und Messzubehör oder solche, die laut Fluke f
  ür den Tester geeignet sind.
- Untersuchen Sie das Messzubehör nach schadhafter Isolierung oder Beschädigungen.
   Prüfen Sie den Durchgang der Messleitung.
   Ersetzen Sie schadhaftes Messzubehör vor Inbetriebnahme des Testers.
- Halten Sie Ihre Hand während der Messungen hinter der Griffschutzbegrenzung.
- Öffnen Sie nie das Gehäuse des Testers, da gefährliche Spannungen anliegen. Der Tester enthält keine vom Benutzer austauschbaren Teile.
- Lassen Sie den Tester nur durch qualifiziertes Personal warten.

- Der Tester darf nur an eine korrekt geerdete und funktionsfähige Schutzkontaktsteckdose angeschlossen werden. Wenn Zweifel über die Wirksamkeit der Erdung der Netzsteckdose bestehen, schließen Sie den Tester nicht an. Verwenden Sie keine zweipoligen Adapter oder -Verlängerungskabel; das würde den Schutzkontakt unterbrechen.
- Der Tester ist für den Betrieb mit einer Nennspannung 230V AC – 50Hz ausgelegt, er darf nie an eine höhere Spannung angeschlossen werden.
- Der Tester darf nur an eine mit maximal 16 A abgesicherte Schutzkontaktsteckdose angeschlossen werden.
- Die Netzversorgung darf nie an die Anschlüsse für die Kaltgeräteleitungsprüfung oder für die Geräteprüfung angeschlossen werden
- Bei der Messung des Schutzleiterwiderstandes ist die Messleitung regelmäßig zu kompensieren.
- Unter bestimmten Messbedingungen kann die Prüf-/Netzsteckdose eine Netzspannung von 230V mit einem maximalen Strom von 16A aufweisen.
- Wenn am Tester ununterbrochen ein doppelter Signalton hörbar ist, müssen Sie den Tester sofort vom Netz trennen, da dieses Signal einen gefährlichen Zustand aufzeigt.

## Betriebseigenschaften

## Beschreibung der Frontplatte

Die Anschlüsse, Bedienelemente und Anzeigen des Testers sind unten abgebildet und aufgelistet.

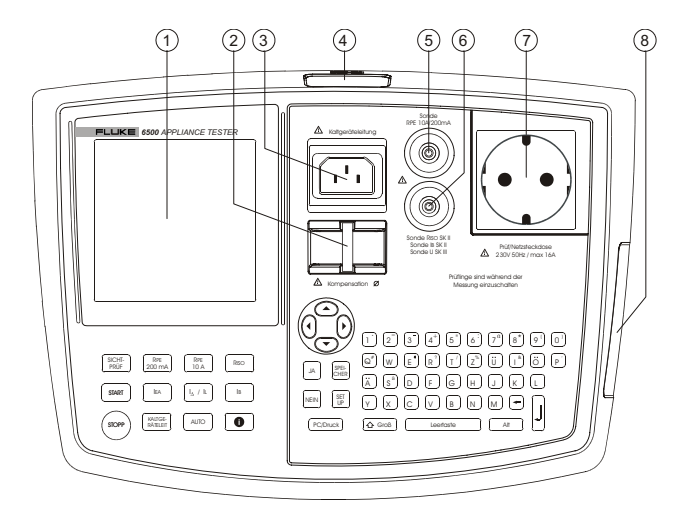

Abbildung 1. Fluke 6500

| Nr. | Beschreibung                                                                                                    |
|-----|----------------------------------------------------------------------------------------------------|
| 1   | LC-Anzeige (LCD).                                                                                                    |
| 2   | Anschluss für die Kompensation der Messleitung bei der Schutzleiterwiderstandsmessung.                                                                         |
| 3   | Anschlussstecker für Kaltgeräteleitungsprüfung.                                                                                                    |
| 4   | Serielle RS-232 Buchse für den Anschluss eines<br>Fluke Druckers, Fluke Barcode-Scanners oder<br>eines Computers.                                              |
| 5   | Anschlussbuchse für Messleitung bei Schutzleiter-<br>widerstandsmessung (Sonde Rpe).                                                                           |
| 6   | Anschlussbuchse für Messleitung bei der Messung<br>von Isolationswiderstand, Ersatzableitstrom,<br>Berührungsstrom und PELV-Test (Sonde Riso, IB,<br>U SKIII). |
| 7   | Prüf-/Netzsteckdose zum Anschließen des<br>Prüflings.                                                                                                    |
| 8   | Steckplatz für eine Speicherkarte (Compact Flash<br>Typ I).                                                                                                    |

## Bedeutung der Tasten

Mit den in der Tabelle aufgelisteten Tasten steuern Sie den Betrieb des Testers.

| Taste               | Funktion                                                     |  |
|---------------------|--------------------------------------------------------------|--|
| R <sub>ISO</sub>    | Messung des Isolationswiderstandes auswählen.                |  |
| R PE<br>10A         | Messung des Schutzleiterwiderstandes 10 A auswählen.         |  |
| R PE<br>200mA       | Messung des Schutzleiterwiderstandes 200 mA auswählen.       |  |
| SICHT-<br>PRÜF      | Sichtprüfung auswählen.                                      |  |
| IB                  | Messung des Berührungsstromes auswählen.                     |  |
| $I_{\Delta}/I_{L}$  | Kombinierte Last-/Differenzstrommessung auswählen.           |  |
| I <sub>EA</sub>     | Messung des Ersatzableitstromes auswählen.                   |  |
| START               | Mess- oder Menüfunktion starten/eingeben.                    |  |
| i                   | Hilfe zur aktuellen Funktion abrufen.                        |  |
| AUTO                | Automatischen Prüfmodus auswählen.                           |  |
| KALTGE-<br>RATELEIT | Prüfung von Kaltgeräte-<br>Verlängerungsleitungen auswählen. |  |

| STOPP         | Aktuelle Funktion abbrechen und zur<br>Standardanzeige zurückkehren.                                            |
|---------------|----------------------------------------------------------------------------------------------------|
|               | Aufwärts/abwärts blättern, um Optionen in den Bildschirmmenüs auszuwählen (++).                                 |
|               | Nach rechts/links blättern, um zwischen<br>Optionen in den Bildschirmmenüs<br>auszuwählen (+++).                |
| SET<br>UP     | Menü SETUP (Einstellungen) aufrufen.                                                                            |
| SPEI-<br>CHER | Menü SPEICHER aufrufen, um<br>Messergebnisse zu speichern oder<br>automatische Prüfabläufe anzeigen.            |
| JA NEIN       | Eine ausgewählte Funktion bestätigen / abbrechen                                                                |
| PC/Druck      | Menü PC/Druck aufrufen um Mess-<br>ergebnissen oder automatische Prüfabläufe<br>auszudrucken oder zu übertragen |
| 🗘 Groß        | Großbuchstaben eingeben.                                                                                        |
| Leertaste     | Leerzeichen eingeben.                                                                                           |
| Alt           | Sonderzeichen (Zweitfunktion der Tasten) eingeben.                                                              |
| L.            | Eingegebene Daten bestätigen, Cursor in nächste Zeile setzen.                                                   |
| -             | Lösch-/Rücktaste, setzt Cursor ein Zeichen nach links                                                           |

## Bedeutung der angezeigten Symbole

Folgende Symbole können angezeigt werden:

| Â                                                                                                    | Vorsicht! Gefahr eines elektrischen<br>Schlags, Messung mit Netzspannung |
|----------------------------------------------------------------------------------------------------|--------------------------------------------------------------------------|
| Â                                                                                                    | Vorsicht! Gefahrenrisiko. Beachten Sie die Bedienungsanleitung.          |
| Ø                                                                                                    | Messleitung für die Schutzleiter-<br>widerstandsmessung kompensiert.     |
| Automatischer Prüfablauf bestanden<br>nicht bestanden .<br>Bei Funktion Kaltgeräte- und<br>Verlängerungs-leitungsprüfung:<br>Teilprüfung von L-N bestanden / nic<br>bestanden . |                                                                          |
| Ĥ                                                                                                    | 'erste' Position des Netzsteckers.                                       |
| ŧ                                                                                                    | "umgepolte' Position des Netzsteckers.                                   |
| GW                                                                                                    | Das Messergebnis liegt außerhalb der<br>vorgegebenen Grenzwerte          |
|                                                                                                    | Drucker/PC angeschlossen                                                 |
| I II                                                                                                    | Schutzklasse I, Schutzklasse II.                                         |

| ++ <b>†</b> + | Tasten verwenden              |
|---------------|-------------------------------|
| Gesperrt      | Manueller Prüfmodus gesperrt. |

## Bedeutung der Signaltöne

Der Tester kann verschiedene Signaltöneausgeben:

| Ton                                 | Bedeutung                                                                                        |
|-------------------------------------|--------------------------------------------------------------------------------------------------|
| Klick                               | Eine Taste wird gedrückt.                                                                        |
| 1 Signalton                         | Eine Prüfung wurde bestanden.                                                                    |
| 2 Signaltöne                        | - Eine Prüfung wurde nicht<br>bestanden.                                                         |
|                                     | - Warnung, siehe Anzeige.                                                                        |
|                                     | <ul> <li>Die STOPP Taste wird<br/>gedrückt, die laufende Aktion<br/>wird abgebrochen.</li> </ul> |
| Langer<br>Signalton                 | Dauermessung wird gestartet.                                                                     |
| Dauerton, 2<br>verschiedene<br>Töne | Gefährliche Situation! Tester sofort ausstecken!                                                 |

## Tester in Betrieb nehmen

Der Tester schaltet sich direkt ein, wenn er an die Netzversorgung angeschlossen wird. Um den Tester auszuschalten und von der Netzspannung zu trennen ziehen Sie den Netzstecker aus der Steckdose.

## 🖄 \land Warnung

Lesen Sie vor Inbetriebnahme des Testers die Sicherheitsinformationen auf Seite 2.

## Bedeutung der Anzeige beim Einschalten

Bei der Inbetriebnahme führt der Tester einen Selbsttest durch. Während dieses Tests werden die Fluke Modellnummer '6500' und die Firmwareversion angezeigt, zum Beispiel V1.32. Wenn alles in Ordnung ist, erscheint die folgende Anzeige. Diese Anzeige wird als Standardanzeige bezeichnet.

| 01/01/05 12:00<br>Kunde: Fluke |         |   |
|--------------------------------|---------|---|
| V <sub>IN</sub>                | 231.2 V | ← |
| V, NF                          | 0.0 V   | ← |
|                                | 50.2 Hz | ← |
| ø                              |         | ← |

Datum und Uhrzeit

- Zuletzt eingegebene Kunde

- ← Netzspannung (L-N)
- ← Netzspannung (N-PE)

Netzfrequenz

Kompensation ausgeführt

Im Fehlerfall erscheint eine selbsterklärende Fehlermeldung, beachten Sie bitte die Anweisungen in der Anzeige!

## Tester einstellen: Grundfunktionen

Dieser Abschnitt beschreibt die Einstellung der Parameter für die Grundfunktionen.

## Kontrast der Anzeige einstellen

So stellen Sie den Kontrast der Anzeige ein:

- Tester einschalten ODER
  STOPP drücken, um die Standardanzeige anzuzeigen.
- 2 Kontrast einstellen.

## Kompensation der Messleitung bei Schutzleiterwiderstandsmessung

Um bei der Messung des Schutzleiterwiderstandes korrekte Ergebnisse zu erzielen, müssen Sie die Messleitung kompensieren:

- bei der Grundeinstellung Ihres neuen Testers. Schutzleiterprüfungen sind gesperrt, solange das Zeichen für die Kompensation (Ø) nicht angezeigt wird.
- bei Bedarf während des Einsatzes des Testers.
   Verunreinigte oder oxidierte Messanschlüsse können einen erhöhten Kontaktwiderstand hervorrufen.

#### Fluke 6500 Bedienungsanleitung

So kompensieren Sie die Messleitung:

| 1 | SET<br>UP | Menü SETUP aufrufen                                                                                                    |  |
|---|-----------|----------------------------------------------------------------------------------------------------|--|
| 2 |           | Kompensation Rpe auswählen                                                                                                    |  |
| 3 | START     | Menü aufrufen und den Anweisungen in<br>der Anzeige folgen:                                                                                                    |  |
|   |           | <ul> <li>Verbinden Sie die Prüfspitze mit der<br/>Messleitung und stecken Sie den<br/>Messleitungsstecker in die Buchse<br/>Sonde Rpe 10A/200mA, (siehe<br/>Abbildung 2).</li> <li>Verbinden Sie die Prüfspitze mit dem<br/>Anschluss Kompensation Ø des Testers.</li> </ul> |  |

Zum Schluss zeigt der Tester das Symbol Ø und den Widerstandswert der Messleitung an, z.B.  $R_{_{PE}}$  0,09  $\Omega$ . Der Tester subtrahiert diesen Wert von den Ergebnissen der Schutzleiterwiderstandsmessung. Dieser Kompensationswert wird vom Tester gespeichert, damit Sie diesen Vorgang nicht bei jedem Einsatz des Testers wiederholen müssen.

Erscheint in der Anzeige die Meldung  $\mathbf{R}_{_{PE}} > 1.99 \ \Omega$ , ist der Messleitungswiderstand größer als 1,99  $\Omega$  und kann nicht kompensiert werden. Die Schutzleiterwiderstandsprüfung wird gesperrt.

Wurde die Messleitung erfolgreich kompensiert, dann werden nachfolgende Ergebnisse der Schutzleiterprüfung mit dem Symbol Ø gekennzeichnet, z.B.:  $R_{nr}$  (10A) Test Ø

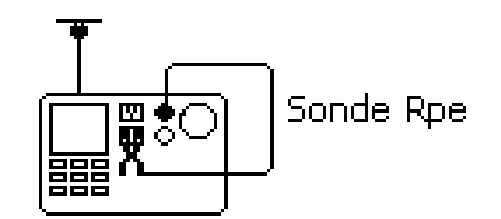

Abbildung 2. Kompensation der Messleitung

#### Datum und Uhrzeit einstellen

Der Tester hat eine Echtzeituhr mit Datum. So stellen Sie Datum und Uhrzeit ein:

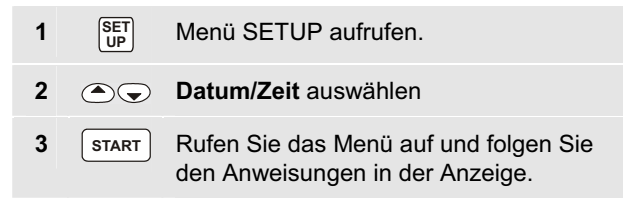

## Kunden-Code eingeben

So geben Sie den Coden des Kunden ein:

| 1 | SET   | Menü SETUP aufrufen.                                                     |
|---|-------|--------------------------------------------------------------------------|
| 2 |       | Kunden-Code auswählen.                                                   |
| 3 | START | Rufen Sie das Menü auf und folgen Sie<br>den Anweisungen in der Anzeige. |

## Tester Einstellen: weitere Funktionen

Dieser Abschnitt beschreibt die Parametereinstellungen für die erweiterten Funktionen.

## Zugriffscode ändern

Der Zugriffscode wird im Werk auf 9999 gesetzt. Sie benötigen den Zugriffscode, um automatische Prüfabläufe einzugeben oder zu bearbeiten, manuelle Prüfungen zu sperren oder freizuschalten, und um den Zugriffscode zu bearbeiten. Sollten Sie Ihren Zugriffscode vergessen, setzen Sie sich bitte mit Fluke in Verbindung.

So ändern Sie den Zugriffscode:

- 1 SET Menü SETUP aufrufen.
- 2 **Zugriffscode** auswählen.
- 3 START Rufen Sie das Menü auf und folgen Sie den Anweisungen in der Anzeige.

### Standard- oder Expertenprüfmodus auswählen

Im Standardprüfmodus gibt der Tester während den Prüfungen Hilfsinformationen aus. Im Expertenmodus werden diese Informationen nach Möglichkeit nicht angezeigt, um die Messzeit zu verkürzen. Siehe auch ' Standard- oder Expertenprüfmodus' auf Seite 16.

So wählen Sie zwischen Standard- oder Expertenprüfmodus:

| 1 | SET<br>UP | Menü SETUP aufrufen.                                                     |
|---|-----------|--------------------------------------------------------------------------|
| 2 |           | Prüfmodus auswählen.                                                     |
| 3 | START     | Rufen Sie das Menü auf und folgen Sie der<br>Anweisungen in der Anzeige. |

## Erstellen/Bearbeiten automatischer Prüfabläufe

Der Tester wird ab Werk mit vorgegebenen Prüfabläufen ausgeliefert, siehe Seite 18 und Seite 19. Sie können neue Prüfabläufe erstellen, oder selbsterstellte Prüfabläufe bearbeiten.

So erstellen oder bearbeiten Sie automatische Prüfabläufe:

| 1 | SET   | Menü SETUP aufrufen.                                                 |
|---|-------|----------------------------------------------------------------------|
| 2 |       | AUTO-TEST Setup auswählen                                            |
| 3 | START | Rufen Sie das Menü auf.                                              |
| 4 | 99999 | Geben Sie den Zugriffscode ein, zum<br>Beispiel 9999 (Werksvorgabe). |
| 5 | START | Bestätigen Sie den Zugriffscode.                                     |

Im nächsten Schritt müssen Sie eine dreistellige Nummer für den automatische Prüfablauf eingeben:

- Geben Sie eine neue Nummer ein, wenn Sie einen neuen benutzerdefinierten Prüfablauf erstellen wollen.
- Geben Sie die Nummer eines ab Werk vorgegebenen Prüfablaufs ein, wenn Sie eine Kopie erstellen wollen, diese Kopie bearbeiten und als neuen benutzerdefinierten Prüfablauf speichern wollen.

 Geben Sie eine bestehende Nummer ein, wenn Sie einen bereits gespeicherten benutzerdefinierten Pr
üfablauf bearbeiten wollen.

Gehen Sie nun folgendermaßen vor:

| 6  | 123   | Geben Sie die Nummer des Prüfablaufs ein, zum Beispiel 123.                                                                                                    |
|----|-------|----------------------------------------------------------------------------------------------------|
| 7  | START | Bestätigen Sie die Nummer.<br>Wenn Sie einen ab Werk vorgegebenen<br>Prüfablauf eingegeben haben, führen Sie<br>Schritt 8 und 9 durch, um eine Kopie zu<br>erstellen. |
|    |       | Wenn Sie die Nummer eines neuen oder<br>bestehenden benutzerdefinierten<br>Prüfablaufs eingegeben haben, gehen Sie<br>zu Schritt 10.                                  |
| 8  | 456   | Geben Sie eine neue Nummer für die Kopie<br>der automatischen Prüfablaufs ein, zum<br>Beispiel 456.                                                                   |
| 9  | START | Bestätigen Sie die Nummer des neuen automatischen Prüfablaufs                                                                                                    |
| 10 |       | Die einzelnen Prüfschritte des AUTO-Tests werden angezeigt.                                                                                                    |

- 11 Sie mit den Pfeiltasten nach oben/unten, um die zu ändernden Prüfschritte oder Prüfparameter zu selektieren.
  - Mit den Pfeiltasten links/rechts ändern Sie die Prüfparameter, siehe Tabelle 2.
- 12 START Nach Eingabe aller Prüfschritte oder Prüfparameter verlassen Sie das Eingabemenü.
- **13** Speichern Sie den automatischen Prüfablauf.
  - Den automatischen Prüfablauf nochmals anzeigen oder bearbeiten.

#### Bemerkungen

Die AUTO-Test Nummern 145 bis 155 und 241 bis 250 sind für AUTO-Test Werksvorgaben reserviert.

Selbsterstellte Prüfabläufe werden in chronologischer Folge gespeichert (nicht in numerischer Folge).

Zum Anzeigen von automatische Prüfabläufen beachten Sie bitte Seite 33.

| Prüfung                        | Parameter         |
|--------------------------------|-------------------|
| Sichtprüfung                   |                   |
|                                | JA - NEIN         |
| Schutzleiterwiderstand         |                   |
| Prüfstrom                      | 200mA – 10A       |
| Wiederholung <sup>1)</sup>     | R0 – R1 – R2 - R3 |
| Grenzwert                      | 0.1Ω19.9Ω         |
| Dauer                          | 5s60s - NEIN      |
| Isolationswiderstand           |                   |
| Wiederholung                   | R0 – R1 – R2 - R3 |
| Schutzklasse <sup>2)</sup>     | I –II             |
| Grenzwert                      | 0.2ΜΩ290ΜΩ        |
| Dauer                          | 5s 60s - NEIN     |
| Ersatzableitstrom              |                   |
| Grenzwert                      | 0.5mA 19.5mA      |
| Schutzklasse <sup>2)</sup>     | I – II            |
| Dauer                          | 5s 60s - NEIN     |
| Berührungsstrom I <sub>B</sub> |                   |
| Wiederholung                   | R0 – R1 – R2 - R3 |
| Grenzwert                      | 0.1mA – 1.9 mA    |
| Dauer                          | 5s 60s - NEIN     |
| Last-/Differenzstrom           |                   |
| Grenzwert IL                   | 100VA3900VA       |
| Grenzwert I <sub>D</sub>       | 0.5mA19.5mA       |
| Dauer                          | 5s 60s - NEIN     |
| Leitungstest                   |                   |
| Grenzwert R <sub>PE</sub>      | 0.1Ω19.9Ω         |
| Dauer 3)                       | 5s60s - NEIN      |

#### Tabelle 2. Parameter für automatische Prüfabläufe

#### Bemerkungen

- Der Parameter R0 bis R3 gibt an, wie oft eine Pr
  üfung wiederholt wird. Wird z. B. R1 ausgewählt, so wird die Messung einmal wiederholt (d.h. es werden insgesamt zwei Pr
  üfungen durchgef
  ührt).
- 2) Der Parameter der Schutzklasse wird ebenfalls bei der Prüfung des Ersatzableitstroms verwendet.
- Die Pr
  üfung von Kaltger
  äte-/Verl
  ängerungsleitungen kann nur ausgew
  ählt werden, wenn ausser der Sichtpr
  üfung keine andere Pr
  üfung ausgew
  ählt wurde.

## Grenzwerte für manuelle Prüfungen einstellen

Zum Einstellen der Grenzwerte für manuelle Prüfungen benötigen Sie Ihren Zugriffscode (im Werk eingestellt auf 9999). Gehen Sie folgendermaßen vor:

| 1 | SET<br>UP | Menü SETUP aufrufen.                                                    |
|---|-----------|-------------------------------------------------------------------------|
| 2 |           | Grenzwerte auswählen.                                                   |
| 3 | START     | Rufen Sie das Menü auf und folgen Sie den Anweisungen in der Anzeige.   |
|   |           | Um die Werte auf die Werkseinstellung zurückzusetzen drücken Sie NEIN . |
|   |           |                                                                         |

## Manuelle Prüfungen sperren und freigeben

Zum Freigabe/Sperrung manueller Prüfungen benötigen Sie Ihren Zugriffscode (im Werk eingestellt auf 9999).

Gehen Sie folgendermaßen vor:

| 1 | SET   | Menü SETUP aufrufen.                                                     |
|---|-------|--------------------------------------------------------------------------|
| 2 |       | Manuelle Prüfung auswählen                                               |
| 3 | START | Rufen Sie das Menü auf und folgen Sie den<br>Anweisungen in der Anzeige. |

## Übertragungsgeschwindigkeit der seriellen Schnittstelle einstellen

Die Übertragungsgeschwindigkeit (Baudrate) des Testers muss der Übertragungsgeschwindigkeit des angeschlossenen Druckers, Barcode-Scanners oder Computers entsprechen.

So setzen Sie die Übertragungsgeschwindigkeit:

- 1 SET Menü SETUP aufrufen.
- 2 **RS-232 Baudrate** auswählen.
- 3 START Rufen Sie das Menü auf und folgen Sie den Anweisungen in der Anzeige.

#### Bemerkung

Die Übertragungsgeschwindigkeit ist für den Drucker SP1000, den Scanner SP15 und die Software Fluke DMS auf 9600 Baud voreingestellt. Es wird dringend empfohlen diese Einstellung nicht zu verändern!

## Speicherkarte (Compact Flash) formatieren

Sie können gespeicherte Messergebnisse und benutzerdefinierte automatische Prüfabläufe auf einer Speicherkarte (Compact Flash Typ I, FAT 12/FAT 16 formattiert) sichern.

## \Lambda Vorsicht

- Drücken Sie niemals eine Speicherkarte mit Gewalt in den Karten-Steckplatz des Fluke 6500. Wenn Sie bei Einstecken der Karte Widerstand spüren, stoppen Sie und prüfen Sie ob die Karte korrekt herum eingesteckt wurde. Fall Sie Gewalt anwenden können Sie die Speicherkarte und den Karten-Steckplatz beschädigen.
- Das Formatieren einer Speicherkarte löscht alle auf der Karte vorhandenen Daten.
- Entfernen Sie die Speicherkarte nie während eines Formatierungs- oder Schreibvorgangs. Dadurch wird Ihre Karte beschädigt!

Führen Sie die Karte (mit dem Herstelleretikett nach UNTEN) vorsichtig in den Steckplatz ein, bis Sie einen leichten Widerstand spüren, siehe Abbildung 3.

Um die Speicherkarte zu entfernen drücken Sie die 'Auswurf' Taste neben dem Steckplatz. Falls die Speicherkarte ein ungültiges Dateisystem hat, erhalten Sie eine Meldung, die Sie auffordert die Speicherkarte zu formatieren.

So formatieren Sie die Speicherkarte:

2

3

- 1 SET Menü SETUP aufrufen.
  - Menü MEM-Karte Format auswählen.
  - STARTRufen Sie das Menü auf und folgen Sie den<br/>Anweisungen in der Anzeige.

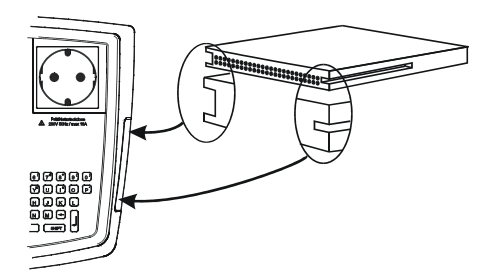

## Abbildung 3. Speicherkarte in Steckplatz einführen

#### Bemerkung

Falls Sie die Speicherkarte auf einem PC formatieren, benutzen Sie das FAT 12 oder FAT 16 Dateisystem, nicht FAT 32!

## Prüfung von Geräten

Bei den meisten in der Praxis vorkommenden Prüflingen werden Sie die ab Werk vorgegebenen automatischen Prüfabläufe verwenden können. Dies erleichtert die Durchführung der Prüfungen, weil Sie dann nur die Hinweise in der Anzeige beachten müssen.

Im manuellen Prüfmodus können Sie die Einzelprüfungen beliebig oft durchführen. Dieser Modus ist für Prüflinge gedacht, bei denen sich der Prüfablauf ändern kann, oder wenn bestimmte Einzelprüfungen mehrmals hintereinander wiederholt werden müssen.

## 🖄 \land Warnungen

- Vor dem Beginn der Prüfungen müssen Sie sich mit den Normen DIN VDE 0701-1, Instandsetzung, Änderung und Prüfung elektrischer Geräte und DIN VDE 0702, Wiederholungsprüfungen an elektrischen Geräten vertraut zu machen.
- Das Prüfling muss bei allen Messungen eingeschaltet sein.
- Während der Messungen den Prüfling nicht berühren, da bei fehlerhaften Prüflingen eine Gefährdung entstehen kann.
- Prüfungen der elektrischen Sicherheit an elektrischen Geräten dürfen nur von Elektrofachkräften oder unter ihrer Verantwortung vorgenommen werden.

- Die einzelnen Pr
  üfungen m
  üssen in der in DIN VDE 0701/0702 bzw. ÖVE/ÖNORM E8701 vorgeschriebenen Reihenfolge durchgef
  ührt werden.
- Es ist wichtig, dass Sie die verschiedenen vorgeschriebenen Messungen und deren Durchführung vollständig verstehen.
- Der Prüfling muss die Sichtprüfung, die Schutzleiterwiderstandsprüfung (Schutzklasse I) und die Isolationsprüfung (in dieser Reihenfolge) bestanden haben, bevor weitere Prüfungen durchgeführt werden. Sollte eine dieser Einzelprüfungen Fehler zeigen, müssen alle weiteren Prüfungen eingestellt und die Fehler behoben werden.
- Der Prüfling wird während der Funktions- und der Berührungsstromprüfung mit Netzspannung versorgt d.h. in Betrieb genommen. Dazu muss der Prüfling eingeschaltet werden. Prüflinge mit motorischen Antrieben oder mit Heizungen können unter Umständen eine Gefährdung des Prüfers verursachen (Bedienungsanleitung des Prüflings beachten!). Bitte sichern den Prüfling vor der Prüfung!

## Prüfung abbrechen

Durch Drücken der Taste wird die laufende Messung sofort abgebrochen, der Tester wird in einen sicheren Zustand versetzt und die Standardanzeige wird angezeigt.

## Prüfmodi: Einzel- oder Dauermessung

Sie können manuelle Messungen als Einzelmessungen oder als Dauermessungen durchführen. Automatische Prüfungen werden immer als Einzelmessungen durchgeführt.

#### Einzelmessung

Um eine manuelle Einzelmessung durchzuführen, drücken Sie zuerst die Taste, die der gewünschten Messung entspricht, danach drücken Sie kurz die Taste START, um die Messung zu starten.

Um eine Sichtprüfung durchzuführen brauchen Sie nur die taste  $\binom{\text{SICHT}}{\text{PRUF}}$ zu drücken.

Der Tester legt die Prüfspannung an, führt eine Messung durch, unterbricht die Prüfspannung und zeigt das Messergebnis in der Anzeige an. Im automatischen Prüfmodus fährt der Tester mit der nächsten Messung fort.

#### Dauermessung

Um eine manuelle Dauermessung durchzuführen, drücken Sie zuerst die Taste, die der gewünschten Messung entspricht, danach drücken Sie mindestens 2 Sekunden lang die Taste START . Ein langer Signalton zeigt an, dass die Dauermessung gestartet wurde.

Der Tester legt die Prüfspannung an, führt die erste

Messung durch und zeigt das erste Ergebnis an. Dann führt der Tester, ohne die Prüfspannung zu unterbrechen, weitere Messungen mit dem Anzeigen der Ergebnisse durch. Die maximale Messzeit beträgt 8 Minuten. Nach dieser Zeit wird die Messung gestoppt.

Um eine Dauermessung zu stoppen, drücken Sie noch einmal auf die Taste für die ausgewählte Messfunktion oder auf die Taste START. Der Tester unterbricht die Prüfspannung und zeigt das letzte Messergebnis in der Anzeige an.

Die Prüfung von Kaltgeräte-und Verlängerungs-leitungen kan nicht als Dauermessung durchgeführt werden.

## Standard- oder Expertenprüfmodus

Im Standardprüfmodus zeigt der Tester bei der Durchführung der Messung zusätzliche Anweisungen und Informationen an. Ab Werk ist der Standard-Modus voreingestellt.

Bei Expertenprüfmodus werden diese Informationen nach Möglichkeit nicht angezeigt. Bei automatischen Prüfungen im Expertenmodus wird die Sichtprüfung automatisch als bestanden gekennzeichnet und die Hilfsinformationen werden nicht angezeigt.

Zur Auswahl des Standard- oder Expertenprüfmodus siehe Seite 10.

#### Automatischen Prüfmodus verwenden

Der Tester hat ab Werk bereits vorgegebene, automatische Prüfabläufe integriert, siehe Tabelle 3 (für Geräte der Schutzklasse I) und Tabelle 4 (für Geräte der Schutzklasse II). Ein automatischer Prüfablauf besteht aus einer Reihe von Einzelprüfungen, die in der angegebenen Reihenfolge durchgeführt werden. Die Grenzwerte für die Prüfungen sind vorgegeben, und als Ergebnis wird 'Prüfung bestanden/nicht bestanden' angezeigt.

Um neue automatische Prüfabläufe zu erstellen, beachten Sie Seite 10.

Automatische Prüfabläufe sind nur nach der Kompensation der Messleitung bei Schutzleiterwiderstandsmessung möglich, siehe Seite 7.

Wird eine Einzelprüfung während eines automatischen Prüfablaufs nicht bestanden, können keine weiteren Einzelprüfungen durchgeführt werden.

#### Automatische Prüfabläufe durchführen

Sie können einen automatischen Prüfablauf im Standardoder Expertenmodus durchführen. Weitere Informationen finden Sie in 'Standard- oder Expertenprüfmodus' auf Seite 16 und ' Standard- oder Expertenprüfmodus auswählen' auf Seite 10.

So starten Sie einen automatischen Prüfablauf:

1

Аито Wählen Sie den Modus 'automatischer Prüfablauf' (AUTO-Test) und folgen Sie den Anweisungen in der Anzeige..

Im Kapitel 'Beschreibung der Prüfungen' auf Seite 21 finden Sie detaillierte Informationen zu den vorgegebenen, automatischen Prüfabläufen.

Nach Beendung eines automatischen Prüfablaufs wird das Zeichen (bestanden) / (nicht bestanden) in der Anzeige dargestellt, und können Sie die Ergebnisse anzeigen und speichern.

| Nummer                                 | 145      | 146      | 147  | 148      | 149      | 150  | 151  |
|----------------------------------------|----------|----------|------|----------|----------|------|------|
| Sichtprüfung                           | JA       | JA       | JA   | JA       | JA       | JA   | JA   |
| R <sub>PE</sub> 200mA (Ω)              | 0,3      | NEIN     | 0,3  | 0,3      | 0,3      | NEIN | NEIN |
| R <sub>PE</sub> 10A (Ω)                | NEIN     | 0,30     | NEIN | NEIN     | NEIN     | 0,3  | 1,0  |
| R <sub>ISO</sub> (MΩ)                  | 1,0      | 1,0      | 0,3  | NEIN     | NEIN     | 1,0  | 1,0  |
| I <sub>EA</sub> (mA)                   | NEIN     | NEIN     | 3,5  | NEIN     | NEIN     | 3,5  | 3,5  |
| I <sub>L</sub> /I <sub>D</sub> (VA/mA) | 3700/3,5 | 3700/3,5 | NEIN | 3700/3,5 | 3700/3,5 | NEIN | NEIN |
| I <sub>B</sub> (mA)                    | NEIN     | NEIN     | NEIN | NEIN     | 0,5      | NEIN | NEIN |

Tabelle 3. Ab Werk vorgegebene automatische Prüfabläufe für Geräte der Schutzklasse I

Die AUTO-Test Nummer 152 bis 155 sind für zukünftige im Werk vorprogrammierte Messungen reserviert.

#### **Beschreibung:**

- 145 Beispiel für die Prüfung von allg. elektrischen Geräten der SKI nach DIN VDE 0701/0702
- 146 Beispiel für die Prüfung von allg. elektrischen Geräten der SKI nach DIN VDE 0701/0702, Rpe-Messung mit 10A
- **147** Beispiel für die Prüfung von Heizgeräten der SKI nach DIN VDE 0702
- 148 Beispiel für Prüfung von IT-Geräten der SKI (PC, Drucker, usw.) nach DIN VDE 0701/0702
- **149** Beispiel für Prüfung von IT-Geräten der SKI (PC, Drucker, usw.) nach DIN VDE 0701/0702, zusätzlich mit Berührungsstrommessung an leitfähigen Teilen
- 150 Beispiel für Prüfung von Verlängerungsleitungen bis max. 5 m nach DIN VDE 0701/0702
- 151 Beispiel für Prüfung von Verlängerungsleitungen bis max. 50 m nach DIN VDE 0701/0702

| Nummer                                 | 241       | 242  | 243       | 244      |
|----------------------------------------|-----------|------|-----------|----------|
| Sichtprüfung                           | JA        | JA   | JA        | JA       |
| R <sub>PE</sub> 200mA (Ω)              | NEIN      | NEIN | NEIN      | NEIN     |
| R <sub>PE</sub> 10A (Ω)                | NEIN      | NEIN | NEIN      | NEIN     |
| R <sub>ISO</sub> (MΩ)                  | 2,0       | 2,0  | NEIN      | NEIN     |
| I <sub>EA</sub> (mA)                   | NEIN      | 0,5  | NEIN      | NEIN     |
| I <sub>L</sub> /I <sub>D</sub> (VA/mA) | 3700/NEIN | NEIN | 3700/NEIN | 3700/0,5 |
| I <sub>B</sub> (mA)                    | 0,5       | NEIN | 0,5       | NEIN     |

#### Tabelle 4. Ab Werk vorprogrammierte automatische Prüfungen für Geräte der Schutzklasse II

Die AUTO-Test Nummer 245 bis 250 sind für zukünftige im Werk vorprogrammierte Messungen reserviert

#### Beschreibung:

- 241 Beispiel für die Prüfung von allg. elektrischen Geräten der SKII nach DIN VDE 0701/0702, mit Berührungsstrommessung
- 242 Beispiel f
  ür die Pr
  üfung von allg. elektrischen Ger
  äten der SKII nach DIN VDE 0701/0702, mit Ersatzableitstrommessung
- 243 Beispiel für Prüfung von IT-Geräten der SKII (PC, Drucker, usw.) nach DIN VDE 701/0702, Berührungsstrommessung mittels direktem Messverfahren
- 244 Beispiel für Prüfung von IT-Geräten der SKII (PC, Drucker, usw.) nach DIN VDE 0701/0702, Berührungsstrommessung mittels Differenzstromverfahren

### Manuellen Prüfmodus verwenden

Mit dem manuellen Prüfmodus können Sie die Einzelprüfungen beliebig oft durchführen. Zum Sperren/ Freigeben der manuellen Prüfungen siehe Seite 13.

## 🖄 Warnung

Führen Sie die Messungen des BERÜHRUNGSund des LAST/DIFFERENZSTROMES NIE durch, ohne vorher eine Sichtprüfung, gefolgt von einer Prüfung des Schutzleiterwiderstands (bei Geräten der Schutzklasse I) und einer Prüfung des Isolationswiderstands vorgenommen zu haben. Diese Prüfungen müssen zuvor bestanden sein, bevor Sie diese Messung durchführen.

Tabelle 5 zeigt die ab Werk vorgegebene Grenzwerte für manuelle Prüfungen.

### Tabelle 5. Ab Werk vorgegebene Grenzwerte für manuelle Prüfungen

| Schutzleiterwiderstand                                                                                           | 0,3 Ω        |               |
|----------------------------------------------------------------------------------------------------|--------------|---------------|
| Isolationswiderstand                                                                                             | SK I:1 MΩ    | SK II: 2 MΩ   |
| Ersatzableitstrom                                                                                                | SK I: 3,5 mA | SK II: 0,5 mA |
| Berührungsstrom                                                                                                  | 0,5 mA       |               |
| Leistungsaufnahme                                                                                                | 3700 VA      |               |
| Schutzleiterstrom                                                                                                | 3,5 mA       |               |
| Schutzleiterwiderstand<br>/Isolationswiderstand bei<br>der Prüfung von<br>Kaltgeräte-<br>/Verlängerungsleitungen | 0,3 Ω / 2 ΜΩ |               |

Um die Grenzwerte zu ändern, beachten Sie Seite 12.

Wurde der Widerstand der Messleitung nicht kompensiert, sind die Schutzleiterprüfungen gesperrt, siehe Seite 7.

#### Manuelle Prüfungen durchführen

Sie können manuelle Prüfungen im Standard- oder Expertenmodus durchführen. Weitere Informationen finden Sie in 'Standard- oder Expertenprüfmodus' auf Seite 16 und 'Standard- oder Expertenprüfmodus auswählen' auf Seite 10.

So führen Sie eine manuelle Prüfung durch:

 Wählen Sie die gewünschte Prüfung. Folgen Sie den Anweisung in der Anzeige.
 START Für ein Einzelmessung Taste kurz drücken und Ioslassen. Für eine Dauermessung Taste länger als 2 Sekunden gedrückt halten (gilt nicht für Sichtprüfung und Kaltgeräteleitungsprüfung). Um eine Dauermessung zu stoppen, drücken Sie noch einmal auf die Taste für die ausgewählte Messfunktion oder auf die Taste START.

Weitere Informationen zu den einzelnen Messungen finden Sie auf Seite 21.

Nach Durchführung der Prüfung können Sie das Ergebnis sichern, siehe 'Messergebnisse speichern' auf Seite 32.

### Beschreibung der Prüfungen

#### Sichtprüfung

Vor dem Beginn der elektrischen Messungen müssen Sie eine Sichtprüfung des Prüflings durchführen.

Untersuchen Sie den Prüfling in Hinblick auf:

- Zustand der Anschlussleitungen, d.h. keine Einschnitte, Risse oder Schäden an der Isolierung, Befestigung, Zugentlastung, Knickschutz
- Zustand des Netzsteckers, keine Anzeichen für Beschädigung oder Überhitzung.
- Anzeichen für Beschädigungen, Netz- oder Steuerschalter lassen sich ein- und ausschalten.

#### Messung des Schutzleiterwiderstandes (R<sub>PE</sub>)

Die Messung prüft den Widerstand zwischen dem Schutzleiterkontakt des Netzanschlusssteckers und den berührbaren Metallteilen des Prüflings. Die Messung ist nur bei Geräten der Schutzklasse I anwendbar.

#### Hinweise:

- Vor der Messung des Schutzleiterwiderstands müssen Sie die Messleitung kompensieren, siehe dazu Seite 7.
- Für bestimmte Prüflinge sollten Sie einen Prüfstrom von 200 mA verwenden. Beachten Sie dazu bitte die entsprechenden Normen und Prüfvorschriften der Geräte.
- Verbinden Sie den Pr
  üfling und die Messleitung f
  ür die Schutzleiterwiderstandsmessung wie auf der LC-Anzeige dargestellt, siehe Abbildung 4.
- Um gebrochene Leiter oder qualitativ schlechte Stellen zu finden, ist während der Messung die Anschlussleitung abschnittsweise über die gesamte Länge zu bewegen.
- Eine Dauermessung des Schutzleiterwiderstandes mit 10 A wird periodisch auf 200 mA umgeschaltet, um eine Überhitzung des Testers zu vermeiden.

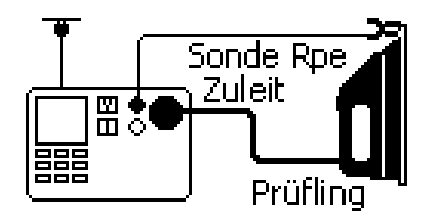

### Abbildung 4. Messung des Schutzleiterwiderstandes

In der Anzeige können folgende Informationen erscheinen:

| $GW > 0.3\Omega$ | R <sub>PE</sub> hat den Grenzwert überschritten                                     |
|------------------|-------------------------------------------------------------------------------------|
| > 19.99 <b>Ω</b> | R <sub>PE</sub> Messbereichsüberschreitung (d.h.<br>Widerstand ist größer 19,99 Ω). |
| Ø                | Die Messleitung wurde kompensiert.                                                  |

Messung des Isolationswiderstandes (RISO)

## 🖄 Warnung

- Die Prüfspannung beträgt 500V DC. Berühren Sie während der Messung nicht den Prüfling! Bei fehlerhaften Prüflingen, können Metallteile des Prüflings unter Spannung stehen!
- Vergewissern Sie sich, dass die Messung abgeschlossen ist, bevor Sie die Anschlussleitungen des Prüflings entfernen, um sicherzustellen, dass alle Kapazitäten entladen worden sind.

## \land Vorsicht

Die Messung des Isolationswiderstandes darf bei Prüflingen, welche die Sichtprüfung und die Schutzleiterwiderstandsprüfung nicht bestanden haben, nicht durchgeführt werden.

Die Prüfung misst den Widerstand der Isolation zwischen

 dem Schutzleiteranschluss des Netzsteckers (bei Prüflingen der SK I),

#### oder

 der Sonde (Riso), die mit leitf\u00e4higen Teilen des Pr\u00fcflings verbunden werden muss (bei Pr\u00fcflingen der SK II), und den Anschlüssen L und N des Prüflings (für diese Messung werden die Anschlüsse innerhalb der Prüf-/Netzsteckdose des Testers miteinander verbunden).

Die Messung des Isolationswiderstandes wird gesperrt, wenn der Tester vor Beginn der Messung eine Spannung > 30 Veff an den Messanschlüssen feststellt.

#### Bemerkung

Die Isolationsprüfung kann nicht bei allen Prüflingen (z.B. elektronische Geräte, IT-Geräte) durchgeführt werden. Für diese Prüflinge können ersatzweise Messungen des Berührungs- oder Schutzleiterstroms durchgeführt werden. Beachten Sie bitte hierzu die jeweiligen Bestimmungen und Normen (DIN VDE 0701/0702, ÖVE/ÖNORM E8701) oder die Prüfvorschriften und Anleitungen der Geräte.

#### Hinweise:

- Verbinden Sie den Prüfling und die Messleitung wie in der Anzeige dargestellt, siehe Abb. 5 und Abb. 6.
- Für Prüflinge der Schutzklasse I wird keine Sonde benötigt.
- Bei Prüflingen der Schutzklasse II verbinden Sie die Sonde (Riso) mit einem berührbaren Metallteilen des Prüflings. Führen Sie die Prüfung an allen berührbaren Metallteilen des Prüflings durch.

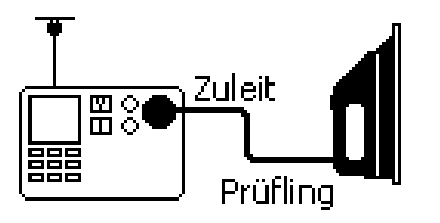

Abbildung 5. Messung des Isolationswiderstandes SKI

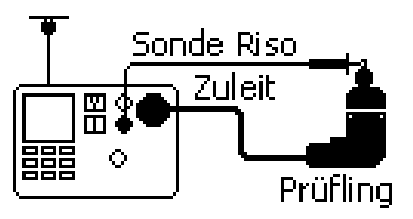

## Abbildung 6. Messung des Isolationswiderstandes SKII

In der LC\_Anzeige können folgende Informationen erscheinen:

| GW <1.0MΩ         | Das Messergebnis hat den<br>Grenzwert unterschritten (SK I).                 |
|-------------------|------------------------------------------------------------------------------|
| GW <2.0 <b>MΩ</b> | Das Messergebnis hat den<br>Grenzwert unterschritten (SK II).                |
| > 299 MΩ          | R <sub>ISO</sub> Messbereichsüberschreitung (d.h. Widerstand größer 299 MΩ). |

## Messung des Ersatzableitstromes (I<sub>EA</sub>)

Die Prüfung misst den Ableitstrom zwischen

 dem Schutzleiteranschluss des Netzsteckers (bei Prüflingen der SK I)

oder

 der Sonde (Riso), die mit leitfähigen Teilen des Prüflings verbunden werden muss (bei Prüflingen der SK II)

und den Anschlüssen L und N des Prüflings (für diese Messung werden die Anschlüsse innerhalb der Prüf-/Netzsteckdose des Testers miteinander verbunden).

Diese Messung ist eine alternatives Messverfahren für die Messung des Schutzleiter oder Berührungsstroms. Beachten Sie bitte hierzu die jeweiligen Bestimmungen und Normen (z.B. DIN VDE 0701/0702, ÖVE/ÖNORM E8701).

Hinweise:

- Verbinden Sie den Prüfling und bei Bedarf zusätzlich die Messleitung und Prüfsonde wie in der Anzeige dargestellt, siehe Abb. 7 und Abb. 8.
- Für Prüflinge der Schutzklasse I wird keine Prüfsonde benötigt.

 Bei Pr
üflingen der Schutzklasse II verbinden Sie die Sonde mit ber
ührbaren Metallteilen des Pr
üflings. F
ühren Sie die Pr
üflung an allen ber
ührbaren Metallteilen des Pr
üflings durch.

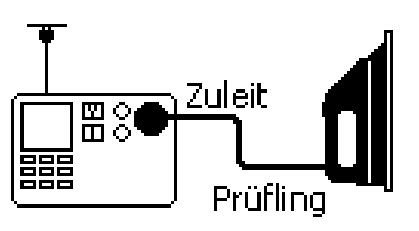

Abbildung 7. Messung des Ersatzableitstromes SK I

In der Anzeige können folgende Informationen erscheinen :

| GW         | Das Messergebnis hat einen der beiden<br>Grenzwerte (3,5 mA bei SK I, bzw. 0,5<br>mA bei SK II) überschritten. Beachten<br>Sie die entsprechenden Normen und<br>Vorschriften (DIN VDE 0701/0702,<br>ÖVE/ÖNORM E8701) |
|------------|----------------------------------------------------------------------------------------------------|
| > 19.99 mA | I <sub>EA</sub> Messbereichsüberschreitung (d.h.<br>Ersatzableitstrom ist größer 19,99 mA)                                                                                                    |

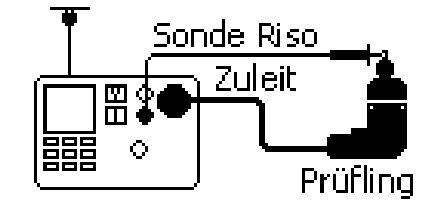

Abbildung 8. Messung des Ersatzableitstromes SK II

Messung des Berührungsstromes (IB)

## 🖄 Warnung

Führen Sie die Messung des BERÜHRUNGS-STROMES NIE durch, ohne vorher eine Sichtprüfung, gefolgt von einer Prüfung des Schutzleiterwiderstands (bei Geräten der Schutzklasse I) und einer Prüfung des Isolationswiderstands vorgenommen zu haben. Diese Prüfungen müssen zuvor bestanden sein, bevor Sie diese Messung durchführen. Bitte beachten Sie die entsprechenden Normen.

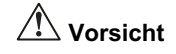

Der Prüfling wird während dieser Prüfung mit Netzspannung versorgt d.h. in Betrieb genommen. Dazu muss der Prüfling eingeschaltet werden. Prüflinge mit motorischen Antrieben oder mit Heizungen können unter Umständen eine Gefährdung des Prüfers verursachen (Bedienungsanleitung des Prüflings beachten!). Bitte sichern den Prüfling vor der Prüfung!

Die Messung des Berührungsstromes besteht aus:

- Einer Vorprüfung der L-N Verbindung innerhalb des Prüflings .
- Einer Ableitstrommessung, bei der über die Pr
  üfsonde ein Widerstand von ca. 2 kΩ zwischen Erde und ber
  ührbaren leitf
  ähigen Teilen des Pr
  üflings

angeschlossen wird. Die Messung wird nach dem direktem Messverfahren durchgeführt.

Hinweise:

Verbinden Sie den Prüfling und die Sonde (Riso) wie in der LC-Anzeige dargestellt (siehe Abb. 9) und verbinden Sie die Sonde:

- bei Prüflingen der Schutzklasse II mit allen berührbaren leitfähigen Teilen
- bei Prüflingen der Schutzklasse I mit allen berührbaren leitfähigen Teilen, die nicht mit dem Schutzleiter verbunden sind.

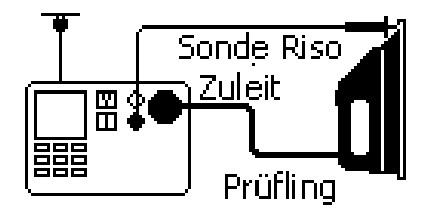

## Abbildung 9. Messung des Berührungsstromes

Im manuellen Prüfmodus wird diese Messung in einer Position der Prüf-/Netzsteckdose durchgeführt und dann angehalten. Danach werden Sie aufgefordert, die Polarität (L-N) der Prüf-/Netzsteckdose zu tauschen und die Messung erneut zu starten. Drücken Sie dazu die Pfeiltaste ). Im automatischen Prüfmodus führt der Tester die Prüfung automatisch in beiden Polaritäten des Netzsteckers durch.

In der Anzeige können folgende Informationen erscheinen:

| Â         | Messung mit Netzspannung läuft!                                                                                                    |
|-----------|----------------------------------------------------------------------------------------------------|
| ₽₩        | 'erste' Position des Netzsteckers<br>'umgepolte' Position des Netzsteckers                                                                                          |
| GW        | Das Messergebnis hat den Grenzwert<br>(0,5 mA) überschritten. Beachten Sie<br>die entsprechenden Normen und<br>Vorschriften (DIN VDE 0701/0702,<br>ÖVE/ÖNORM E8701) |
| > 1.99 mA | I <sub>B</sub> Messbereichsüberschreitung (d.h.<br>Berührungsstrom ist größer 1,99 mA)                                                                              |

### Bemerkung

Bei Messungen an defekten Prüflingen kann ein vorgeschalteter Fehlerstromschutzschalter auslösen.

#### L-N Vorprüfung

Die Vorprüfung überprüft den Durchgang der Zuleitung durch Anlegen einer Prüfspannung an die L- und N-Anschlüsse des Prüflings.

Wurde die Vorprüfung nicht bestanden, dann erscheint eine selbsterklärende Meldung in der LC-Anzeige.

Eine nicht bestandene L-N Vorprüfung kann darauf hinweisen, dass bei den L-N Leitern der Zuleitung oder im Prüfling eine Unterbrechung vorliegt. In diesem Fall drücken Sie die Taste (SPE), um das Ergebnis 'nicht bestanden' zu speichern.

Die L-N Vorprüfung kann auch 'nicht bestanden' sein, weil der Prüfling nicht eingeschaltet ist. In diesem Fall schalten Sie den Prüfling ein und wiederholen die Prüfung.

Bei Prüflingen mit sehr niedriger Leistungsaufnahme oder Prüflingen mit elektronisch gesteuerten Schaltern oder Induktivitäten kann die Vorprüfung evtl. nicht durchgeführt werden. Um diese Prüflinge dennoch zu prüfen, können Sie die L-N Vorprüfung übergehen. Drücken Sie dazu die Taste (START), um mit der Messung fortzufahren. Messung des Last-/Schutzleiterstromes ( $I_L I_A$ )

## 🖄 Warnung

Führen Sie die Messung des SCHUTZLEITER-STROMES NIE durch, ohne vorher eine Sichtprüfung, gefolgt von einer Prüfung des Schutzleiterwiderstands (bei Geräten der Schutzklasse I) und einer Prüfung des Isolationswiderstands, vorgenommen zu haben. Diese Prüfungen müssen zuvor bestanden sein, bevor Sie diese Messung durchführen. Bitte beachten Sie die entsprechenden Normen.

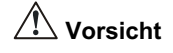

Der Prüfling wird während dieser Prüfung mit Netzspannung versorgt d.h. in Betrieb genommen. Dazu muss der Prüfling eingeschaltet werden. Prüflinge mit motorischen Antrieben oder mit Heizungen können unter Umständen eine Gefährdung des Prüfers verursachen (Bedienungsanleitung des Prüflings beachten!). Bitte sichern den Prüfling vor der Prüfung!

Die Messung des Last-/Schutzleiterstromes besteht aus:

- Einer Vorprüfung der L-N Verbindung innerhalb des Prüflings .
- Messungen des Laststromes und der Leistungsaufnahme des Pr
  üflings mit Netzspannung am Pr
  üfling.

• Messung des Schutzleiterstromes (nach dem Differenzstromverfahren) mit Netzspannung am Prüfling.

Die Messungen werden innerhalb eines Prüfablaufs durchgeführt.

Verbinden Sie das Gerät wie in der Anzeige dargestellt (siehe Abb. 10).

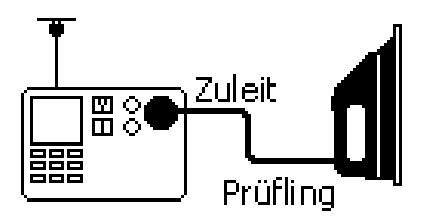

Abbildung 10. Messung des Last-/ Schutzleiterstromes

#### Hinweis:

Im manuellen Prüfmodus wird diese Messung in einer Position der Prüf-/Netzsteckdose durchgeführt und dann angehalten. Danach werden Sie aufgefordert, den Polarität (L-N) der Prüf-/Netzsteckdose zu tauschen und die Messung erneut zu starten. Drücken Sie dazu die Pfeiltaste ().

Im automatischen Prüfmodus führt der Tester die Prüfung automatisch in beiden Polaritäten des Netzsteckers durch. In der Anzeige können folgende Informationen erscheinen:

| Â                                                                             | Messung mit Netzspannung läuft.                                                                                                    |
|-------------------------------------------------------------------------------|----------------------------------------------------------------------------------------------------|
| I <sub>LN</sub> 1.2 A                                                         | Laststrom.                                                                                                    |
| P <sub>ln</sub> 250 VA                                                        | Leistung.                                                                                                    |
| I <sub>D</sub> 0.3 mA                                                         | Schutzleiterstrom (Differenzstrom).                                                                                                    |
| ₽₽                                                                            | 'erste' Position des Netzsteckers<br>'umgepolte' Position des Netzsteckers                                                                                           |
| GW                                                                            | Das Messergebnis hat den Grenzwert<br>(3,5 mA) überschritten. Beachten Sie<br>die entsprechenden Normen und<br>Vorschriften (DIN VDE 0701/0702,<br>ÖVE/ÖNORM E8701). |
| I <sub>LN</sub> > 16 A<br>P <sub>LN</sub> > 3,7kVA<br>I <sub>D</sub> >19.99mA | Messbereichsüberschreitung bei einem der Messwerte.                                                                                                    |

#### Bemerkung

Bei Messungen an defekten Prüflingen kann ein vorgeschalteter Fehlerstromschutzschalter auslösen.

#### L-N Vorprüfung

Die Vorprüfung überprüft den Durchgang der Zuleitung durch Anlegen einer Prüfspannung an die L- und N-Anschlüsse des Prüflings.

Wurde die Vorprüfung nicht bestanden, dann erscheint eine selbsterklärende Meldung in der LC-Anzeige.

Eine nicht bestandene L-N Vorprüfung kann darauf hinweisen, dass bei den L-N Leitern der Zuleitung oder im Prüfling eine Unterbrechung vorliegt. In diesem Fall drücken Sie die Taste [SPER], um das Ergebnis 'nicht bestanden' zu speichern.

Die L-N Vorprüfung kann auch 'nicht bestanden' sein, weil der Prüfling nicht eingeschaltet ist. In diesem Fall schalten Sie den Prüfling ein und wiederholen die Prüfung.

Bei Prüflingen mit sehr niedriger Leistungsaufnahme oder Prüflingen mit elektronisch gesteuerten Schaltern oder Induktivitäten kann die Vorprüfung evtl. nicht durchgeführt werden. Um diese Prüflinge dennoch zu prüfen, können Sie die L-N Vorprüfung übergehen. Drücken Sie dazu die Taste START, um mit der Messung fortzufahren.

### Prüfung von Kaltgeräte- und Verlängerungsleitungen

Diese Prüfung beinhaltet:

- Schutzleiterwiderstand (Rpe)
- Isolationswiderstand (L/N gegen PE)
- Prüfung von L-N auf Durchgang.

Die Leitungsprüfung kann nur als Einzelmessung durchgeführt werden.

Verbinden Sie die Kaltgeräteleitung wie in der Anzeige dargestellt (siehe Abb. 11).

Hinweis:

Mit dem Adapter EXTL100-02 (Nr. 2389684) lassen sich ebenfalls Schuko-Verlängerungsleitungen prüfen.

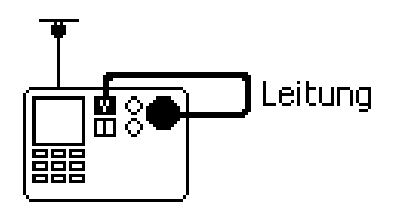

Abbildung 11. Prüfung von Kaltgeräteleitungen

In der Anzeige können folgende Informationen erscheinen:

| R <sub>pe</sub> 0.13 Ω   | Schutzleiterwiderstand.                                                       |
|--------------------------|-------------------------------------------------------------------------------|
| R <sub>iso</sub> 55.6MΩ  | Isolationswiderstand.                                                         |
|                          | Die Prüfung von L-N wurde<br>bestanden                                        |
| ×                        | Die Prüfung von L-N wurde nicht bestanden.                                    |
| R <sub>pe</sub> >19.99 Ω | Messbereichsüberschreitung.                                                   |
| $R_{iso} > 299M\Omega$   |                                                                               |
| GW > 0.3 <b>Ω</b>        | Das Messergebnis hat den Grenzwert von 0,3 $\Omega$ überschritten             |
| GW < 2.0MΩ               | Das Messergebnis hat den<br>Grenzwert für SK II von 2,0 MΩ<br>unterschritten. |

#### Prüfung von Schutzkleinspannung (PELV-Test)

Die Funktion PELV-Test misst die Spannung von Eingang **Sonde (U SK III)** gegenüber dem Schutzleiter (PE), wenn die Standardanzeige aktiv ist.

So führen sie den PELV Test durch:

| 1 | STOPP         | Beenden Sie alle Messungen und kehren<br>Sie zur Standardanzeige zurück, wenn diese<br>nicht bereits angezeigt wird.                                                      |
|---|---------------|----------------------------------------------------------------------------------------------------|
| 2 | *             | Verbinden Sie eine Messleitung mit<br>Prüfspitze mit dem Anschluss <b>SONDE U</b><br>( <b>SK III)</b> und schließen Sie den Prüfling an<br>eine externe Netzsteckdose an. |
| 3 | <b>*</b>      | Verbinden Sie die Prüfsonde mit den zu<br>prüfenden Kleinspannungsausgängen des<br>Prüflings.                                                                             |
| 4 | SPEI-<br>CHER | Bei Bedarf speichern Sie das Messergebnis.                                                                                                    |

In der Anzeige können folgende Informationen erscheinen:

| PELV           | 30V    | PELV-Test nicht bestanden,<br>Grenzwert (25 V) überschritten.                                                          |
|----------------|--------|----------------------------------------------------------------------------------------------------|
| PELV           | >39.9V | PELV Messbereichsüberschreitung.                                                                                       |
| 230 V<br>50 Hz |        | Wenn kein Fehler vorliegt zeigt die<br>Anzeige weiterhin Netzspannung<br>und Netzfrequenz an (PELV-Test<br>bestanden). |

Hinweis:

Zum Speichern eines NICHT bestandenen PELV-Tests drücken Sie  $\frac{\text{SPEL}}{\text{CHER}}$  .

Zum Speichern eines bestandenen PELV-Tests drücken Sie (SHE), wählen den Menüpunkt "**PELV-Test speichern**" und drücken Sie (START).

## Datenspeicher

Der Tester hat einen eingebauten nichtflüchtigen Datenspeicher zur Speicherung von Messergebnissen und automatischen Prüfabläufen.

Gespeicherte Messergebnisse oder automatische Prüfabläufe werden nicht automatisch auf die Speicherkarte (Compact Flash) gesichert. Die Speicherkarte ist als Backup für den internen Speicher gedacht. Auf Seite 37 finden Sie Informationen zur Übertragung des Speicherinhalts auf die Speicherkarte.

Zusätzlich zur Speicherung von Messergebnissen und automatischen Prüfabläufen können Sie gespeicherte Ergebnisse anzeigen, einzelne Datensätze löschen, den gesamten Speicherinhalt löschen und automatische Prüfabläufe anzeigen.

## Messergebnisse speichern

Beim automatischen Prüfablauf und im manuellen Einzelmessmodus können Sie nach dem Ende einer Prüfung deren Ergebnisse speichern.

Im manuellen Dauermessmodus können Sie das angezeigte Messergebnis speichern. Nach dem Speichern des Messwerts werden wieder die Messwerte der laufenden Prüfung angezeigt.

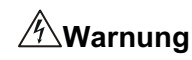

### Im Modus Dauermessung läuft die Prüfung während der Speicherung des Ergebnisses weiter!

So speichern Sie die Ergebnisse:

| I | SPEI-<br>CHER | Öffnen Sie das Menü 'SPEICHER' und |
|---|---------------|------------------------------------|
|   |               | geben Sie die Prüflingsdaten ein.  |

START Speichern Sie die Messergebnisse und eingegebenen Prüflingsdaten.

Das Eingabefenster 'Wert speichern' stellt Ihnen vier Felder für die Dateneingabe zur Verfügung. Die Daten können direkt über die Tastatur oder über den Fluke Barcode-Scanner eingegeben werden.

| Prüflings-Nr. | ← Pflichtfeld     |
|---------------|-------------------|
| Abteilung     | ← Optionales Feld |
| Bezeichnung   | ← Optionales Feld |
| Bemerkung     | ← Optionales Feld |

### Prüflings-Nr.

2

Nach Drücken von SPEI-CHER wird im Feld Prüflings-Nr.:

• Der zuletzt gespeicherte Wert automatisch um eins erhöht, wenn Sie ausschließlich numerische Prüflings-Nummern. verwenden. • Die letzte Prüflings-Nr. wird angezeigt, wenn Sie alphanumerische Prüflings Nummern verwenden.

#### Abteilung

Nach Drücken von GREE zeigt die Anzeige die zuletzt gespeicherte Abteilung an, solange der Tester nicht zwischendurch ausgeschaltet wurde.

#### Bemerkung

Sie können für die Felder Abteilung, Bezeichnung und Bemerkung das vierstellige Fluke Kodiersystem verwenden. Dadurch wird die Dateneingabe beschleunigt. Beachten Sie dazu bitte die Fluke DMS Software.

#### Hinweise:

- Nach dem Speichern der Ergebnisse wird die Datensatznummer rechts oben angezeigt.
- Wenn in der Anzeige A Speicher voll angezeigt wird, müssen Sie die Daten auf PC oder Speicherkarte übertragen und den Speicher löschen (siehe Seite 35).
- Wenn Sie während der Standardanzeige die Taste drücken, können Sie das Ergebnis eines bestandenen PELV Tests speichern. Siehe dazu auch 'Prüfung von Schutzkleinspannung (PELV-Test)' auf Seite 31.

#### Messergebnisse anzeigen

Sie können die anzuzeigenden Ergebnisse nach Datensatznummer, Datum und Standort auswählen.

So zeigen Sie Datensätze an:

START Rufen Sie das Menü auf, geben Sie die Suchkriterien ein und folgen Sie den Anweisungen in der Anzeige.

## Automatische Prüfabläufe anzeigen

Sie können ab Werk vorgegebene und benutzerdefinierte automatischen Prüfabläufe anzeigen, indem Sie einfach im Speicher blättern.

Gehen Sie folgendermaßen vor:

| 1 | SPEI-<br>CHER | Öffnen Sie aus der Standardanzeige heraus das Menü 'SPEICHER'.                |
|---|---------------|-------------------------------------------------------------------------------|
|   |               | Um die Standardanzeige anzuzeigen,<br>drücken Sie die STOPP Taste.            |
| 2 |               | Menü "AUTO-Test anzeigen" auswählen                                           |
| 3 | START         | Rufen Sie das Menü auf, geben Sie die<br>Suchkriterien ein und folgen Sie den |

Anweisungen in der Anzeige

### Messergebnisse löschen

Sie können die zu löschenden Ergebnisse nach Datensatznummer, Datum und Standort auswählen.

So löschen Sie Messergebnisse:

| 1 | SPEI-<br>CHER | Öffnen Sie aus der Standardanzeige heraus das Menü 'SPEICHER'.                                               |
|---|---------------|----------------------------------------------------------------------------------------------------|
|   |               | Um die Standardanzeige anzuzeigen, drücken Sie die STOPP Taste.                                              |
| 2 |               | Menü "Messwerte löschen" auswählen                                                                           |
| 3 | START         | Rufen Sie das Menü auf, geben Sie die<br>Suchkriterien ein und folgen Sie den<br>Anweisungen in der Anzeige. |

Die Datensatznummern der Messergebnisse werden nach dem Löschen aus dem internen Speicher nicht neu durchnummeriert.

Das Löschen der Datensätze gibt den Speicher nicht frei! Zur kompletten Löschung des Speichers beachten Sie bitte Seite 35.

## Speicher löschen

Um Platz im Speicher zu erhalten, müssen Sie den gesamten Speicherinhalt löschen. Dieser Vorgang löscht alle Messergebnisse. Automatische Prüfabläufe werden dabei nicht gelöscht.

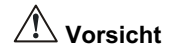

Vor dem Löschen des Speichers müssen Sie sicherstellen, dass der Speicherinhalt auf den PC übertragen und/oder auf der Speicherkarte gesichert wurde.

So löschen Sie den Speicher:

1 Öffnen Sie aus der Standardanzeige heraus das Menü 'SPEICHER'.

Um die Standardanzeige anzuzeigen, drücken Sie die STOPP Taste.

- 2 Menü "Speicher löschen" auswählen
- 3 START Rufen Sie das Menü auf und folgen Sie den Anweisungen in der Anzeige.

## Daten drucken/ übertragen

Mit dem Menü PC/Druck können Sie:

- Alle Messergebnisse oder eine Auswahl davon drucken.
- Alle automatischen Prüfabläufe drucken.
- Alle Messergebnisse oder eine Auswahl davon zur Weiterverarbeitung mit Fluke DMS Software auf einen PC übertragen
- Alle Messergebnisse oder eine Auswahl davon auf eine Speicherkarte übertragen.

Nur gespeicherte Ergebnisse oder automatische Prüfabläufe können gedruckt oder übertragen werden.

Sie können die Ergebnisse in einem der folgenden Formate übertragen:

- .flk für Fluke DMS Software.
- .csv ('comma separated values'), zum Beispiel für Windows Excel.
- .prn Druckformat für Fluke SP1000 Drucker (nur auf Speicherkarte möglich).

## Drucker oder PC anschließen

So bauen Sie eine Kommunikationsverbindung auf:

- Schließen Sie den Drucker SP1000 an die RS232 Buchse an. Verwenden Sie dafür das mit dem Drucker mitgelieferte Kabel. Während der Standardanzeige oder in der Druck-Funktion erscheint in der Anzeige das Druckersymbol wenn der Drucker angeschlossen und eingeschaltet ist.
- 2 Schließen Sie den PC an die RS232 Buchse an. Verwenden Sie dafür das mit der Fluke DMS Software mitgelieferte Kabel. Weitere Angaben finden Sie in der Beschreibung der Software.
- 3 Zur Datenübertragung an die Fluke DMS Software muss die Baudrate auf 9600 eingestellt sein. Zum Ausdrucken muss die Baudrate des Testers mit der Baudrate des Druckers SP1000 (9600 Baud) überinstimmen. (Zum Einstellen der Baudrate des Testers siehe Seite 13).

## Messergebnisse drucken

So drucken Sie einzelne Messergebnisse oder eine Reihe von Messergebnissen:

- 1 PC/Druck Menü 'PC/Druck' aufrufen.
- 2 (A) Wenü "Werte drucken" auswählen (nur möglich, wenn Ergebnisse vorliegen).
- 3 START Rufen Sie das Menü auf, geben Sie die Suchkriterien ein und folgen Sie den Anweisungen in der Anzeige.

## Automatische Prüfabläufe drucken

So drucken Sie alle automatischen Prüfabläufe:

PC/Druck Menü 'PC/Druck' aufrufen
 Menü "AUTO-Test Druck" auswählen
 START Ausdruck starten.

## Übertragen von Messergebnissen auf einen PC

So übertragen Sie eine Reihe von Messergebnissen auf einen PC zur Weiterverarbeitung mit der Software Fluke DMS:

| 1 | PC/Druck | Menü 'PC/Druck' aufrufen.                                                                                    |
|---|----------|----------------------------------------------------------------------------------------------------|
| 2 |          | Menü " <b>Daten-&gt;PC(RS232)</b> " auswählen<br>(nur möglich, wenn Ergebnisse vorliegen)                    |
| 3 | START    | Rufen Sie das Menü auf, geben Sie die<br>Suchkriterien ein und folgen Sie den<br>Anweisungen in der Anzeige. |

# Ergebnisse auf eine Speicherkarte (Compact Flash) übertragen

So übertragen Sie eine Reihe von Messergebnissen auf eine Speicherkarte::

- 1 PC/Druck Menü 'PC/Druck' aufrufen
- 2 A menü "Daten->MEM-Karte" auswählen (nur möglich, wenn Ergebnisse vorliegen).
- 3 START Rufen Sie das Menü auf, geben Sie die Suchkriterien ein und folgen Sie den Anweisungen in der Anzeige.

Das auszuwählende Übertragungsformat wird von der Anwendung bestimmt, mit der Sie die Ergebnisse weiterverarbeiten möchten, z. B. Druckformat, Fluke DMS Format oder CSV-Format (für .Excel).

## Wartung des Testers

## Reinigen

Wischen Sie das Gehäuse regelmäßig mit einem feuchten Tuch und einem milden Reinigungsmittel ab. Verwenden Sie weder Scheuer- noch Lösungsmittel.

Schmutz oder Feuchtigkeit an den Steckern der Messleitung bei Schutzleiterprüfung können einen Kontaktwiderstand verursachen, der die Messergebnisse beeinträchtigen kann. Daher sollte die Messleitung bei Schutzleiterwiderstandsprüfung regelmäßig kompensiert werden (siehe Seite 7.)

## Kalibrierung

Um die Genauigkeit des Testers auf einem hohen Niveau zu halten, wird die Kalibrierung des Testers mindestens einmal im Jahr empfohlen. Die Kalibrierung muss von qualifiziertem Personal vorgenommen werden. Für die Kalibrierung wenden Sie sich an Ihren lokalen Fluke Vertriebshändler (siehe 'Fluke kontaktieren' auf Seite 1).

## Zubehör

Tabelle 7 und Tabelle 8 zeigen die Teilenummern der lieferbaren Zubehörartikel.

Um Zubehör zu bestellen, wenden Sie sich an Ihren lokalen Fluke Vertriebshändler (siehe 'Fluke kontaktieren' auf Seite 1).

### Tabelle 6. Standard Zubehör

| Artikel                    | Teilnummer   |
|----------------------------|--------------|
| Krokodilklemme             | 532269474055 |
| Messleitung                | 532269474056 |
| Prüfspitze                 | 1276841      |
| Bedienungsanleitung (diese | 1)           |
| Anleitung)                 |              |

<sup>1)</sup> Besuchen Sie bitte die Fluke Website <u>www.fluke.de</u> um die Bedienungsanleitung herunter zu laden.

#### Tabelle 7. Optionales Zubehör

| Artikel                             | Teilnummer |  |  |
|-------------------------------------|------------|--|--|
| SPSCAN15 Barcode-Scanner            | 1995050    |  |  |
| SP1000-02 Mini Drucker              | 2150780    |  |  |
| EXTL100-02 Prüfadapter für          | 2389684    |  |  |
| Schuko-Verlängerungsleitungen       |            |  |  |
| Fluke DMS Software für Gerätetester | 2407390    |  |  |

## Technische Daten

## Allgemeine Technische Daten

| Abmessungen 200 mm (L) x 275 mm (W) x 100 mm (H)          |
|-----------------------------------------------------------|
| Gewicht ca. 3,0 kg                                        |
| Stromversorgung 230 V + 10 % - 15 %, 50 Hz ± 2 %          |
| Leistungsaufnahme (Eigenverbrauch) 13 W typisch           |
| 60 W max. während 10A Schutzleiterprüfung                 |
| Eingangsstrommax. 16 A<br>(abhängig von Verbraucherstrom) |
| Betriebstemperatur0 bis +40 °C                            |
| Lagerung                                                  |
| Temperatur10 bis +60 °C                                   |
| Relative Feuchtigkeit                                     |
| nicht kondensierend < +10 °C                              |
|                                                           |
|                                                           |

| Betriebshöhe 0 bis 2000 m                                               |
|-------------------------------------------------------------------------|
| Schutzart IP-40 (Gehäuse), IP-20 (Anschlüsse)                           |
| EMVerfüllt DIN VDE 0843-20, EN61326-1, Kriterium B                      |
| EMB Immunität 3 V/m                                                     |
| Sicherheiterfüllt DIN VDE 0411 Teil 1:2002-08<br>(EN61010-1 2. Ausgabe) |
| DIN VDE0404-1 und DIN VDE0404-2<br>DIN VDE 0413/EN 61557 Teile 1, 2, 4  |
| CAT II, 300 V, Verschmutzungsgrad 2                                     |
| Drucker – PC RS232 Schnittstelle                                        |
| BaudrateVoreinstellung ab Werk 9600,                                    |
| einstellbar 1200, 2400, 9600, 19200, 38400                              |
| Datenbits8                                                              |
| Stoppbits1                                                              |
| Paritätnein                                                             |

## Prüfspezifikationen

Die Genauigkeitsangabe für den Anzeigebereich ist definiert als  $\pm$  (% vom Messwert + Digits) bei 23 °C  $\pm$  5 °C,  $\leq$  75 % rel. Feuchtigkeit. Zwischen 0 °C und 18 °C und zwischen 28 °C und 40 ° können sich die Genauigkeitsangabe um 0,1 x (Messgenauigkeit) pro °C verschlechtern.

Die Genauigkeiten für die Messbereiche sind entsprechend den Normen DIN VDE0404 Teil 2 und DIN VDE 0413/EN 61557:1997, Teile 1, 2, 4 spezifiziert.

### Einschaltprüfung

Die Prüfung zeigt einen fehlenden Netzschutzleiter an und misst die Netzspannung und Netzfrequenz.

| Messbereich                    | 195 V bis 253 V    |
|--------------------------------|--------------------|
| Anzeigebereich                 | 90 V bis 264 V     |
| Genauigkeit bei 50 Hz          | ± ( 2% + 3 Digits) |
| Auflösung                      | 0,1 V              |
| Eingangswiderstand             | > 1 MΩ // 2,2 nF   |
| Maximale Netzeingangsspannung. | 253V               |

### Messung des Schutzleiterwiderstandes (RPE)

| Messbereich           | 0,2 bis 1,99 Ω                             |
|-----------------------|--------------------------------------------|
| Betriebsmessabweichun | g10,0%                                     |
| Genauigkeit           | ± ( 5% + 4 Digits)                         |
| (nacl                 | h Kompensation der Messleitung)            |
| Anzeigebereich        | 0 bis 19,99 Ω                              |
| Auflösung             | 0,01 Ω                                     |
| Prüfstrom             | 200 mA AC -0% +40% in 1,99 Ω               |
|                       | 10 A AC $\pm$ 10 % in 0 $\Omega$ bei 230 V |
|                       |                                            |

| Leerlaufspannung                  | > 4 V AC, < 24 V AC |
|-----------------------------------|---------------------|
| Messleitungskompensation          | max. bis 1,99 Ω     |
| Prüfstrom bei Messleitungskompens | sation 10 A AC      |

### Messung des Isolationswiderstandes (Riso)

| Messbereich        | 0,1 bis 5 MΩ                                    |
|--------------------|-------------------------------------------------|
| Betriebsmessabweic | hung9,0%                                        |
| Genauigkeit        | ± (5% + 2 Digits) von 0,1 bis 50 M $\Omega$     |
|                    | $\pm$ (10% + 2 Digits) von 50 bis 299 $M\Omega$ |
| Anzeigebereich     | 0 bis 299 MΩ                                    |

| Auflösung0,01 MΩ (0 bis19,99 MΩ)                         |
|----------------------------------------------------------|
| 0,1 MΩ (20 bis199,9 MΩ)                                  |
| 1 MΩ (200 bis 299 MΩ)                                    |
| Prüfspannung 500 V DC –0 % +25 % bei 500 k $\Omega$ Last |
| Prüfstrom                                                |
| Automatische Entladungs-Zeit < 0,5 s für 1 $\mu$ F       |
| Max. kapazitive Last betriebsbereit bis 1 $\mu\text{F}$  |

## Messung des Ersatzableitstromes (IEA)

| Messbereich            | 0,25 bis 19,00 mA AC |
|------------------------|----------------------|
| Betriebsmessabweichung | 10%                  |
| Genauigkeit            | ± (5% + 5 Digits)    |
| Anzeigebereich         | 0 bis 19,99 mA AC    |
| Auflösung              | 0,01 mA              |
| Prüfspannung           |                      |

### Messung des Berührungsstromes (IB)

| Messbereich            | . 0,1 | bis | 1,99 | mΑ | AC |
|------------------------|-------|-----|------|----|----|
| Betriebsmessabweichung |       |     |      | 6, | 0% |

| Genauigkeit                       | ± (4% + 2 Digits)       |
|-----------------------------------|-------------------------|
| Anzeigebereich                    | 0 bis 1,99 mA AC        |
| Auflösung                         | 0,01 mA                 |
| Interner Widerstand (über Sonde). | 2 kΩ                    |
| Messverfahren                     | direktes Messverfahren. |

Der Prüfling wird während der Prüfung mit Netzspannung versorgt.

#### Last-/ Differenzstrommessung: Laststrom

| Anzeigebereich                             | 0 bis 16 A            |
|--------------------------------------------|-----------------------|
| Genauigkeit                                | ± (4% + 2 Digits)     |
| Auflösung                                  | 0,1 A                 |
| Der Prüfling wird während der Prüversorgt. | fung mit Netzspannung |

#### Last-/ Differenzstrommessung: Leistung

| 0 bis 999 VA  |
|---------------|
| A bis 3,7 kVA |
|               |

| Genauigkeit ± | (5% | + 3 | 6 Digits) |
|---------------|-----|-----|-----------|
|---------------|-----|-----|-----------|

| Auflösung | <br>1 | VA | (0 bi | s 999 | VA) |
|-----------|-------|----|-------|-------|-----|
|           |       |    |       |       |     |

0,1 kVA (1,0 kVA bis 3,7 kVA)

Der Prüfling wird während der Prüfung mit Netzspannung versorgt.

#### Last-/ Differenzstrommessung: Schutzleiterstrom

| Messbereich            | 0,25 bis 19,00 mA |
|------------------------|-------------------|
| Betriebsmessabweichung |                   |
| Genauigkeit            | ± (4% + 5 Digits) |
| Anzeigebereich         | 0,25 bis 19,99 mA |
| Auflösung              | 0,01 mA           |

Der Prüfling wird während der Prüfung mit Netzspannung versorgt.

### PELV-Test

| Warnmeldung         | ab ca. 25 Veff |
|---------------------|----------------|
| Überspannungsschutz | 300 Veff       |

#### Prüfung von Kaltgeräte- und Verlängerungsleitungen

| Schutzleiterwiderstand (Grenzwert)           | 0,3 Ω    |
|----------------------------------------------|----------|
| Prüfstrom                                    | 10 A AC  |
| Isolationswiderstand (Grenzwert)             | 2,0 MΩ   |
| Prüfspannung                                 | 500 V DC |
| Prüfung von L-N auf Durchgang und Kurzschlus | S        |

#### Einflusseffekte Fehler

| Einflusseffekte                    | Kurzbe-<br>zeichnung | % Einfluss<br>Fehler |
|------------------------------------|----------------------|----------------------|
| Position                           | E1                   | 0.0%                 |
| Versorgungsspannung                | E2                   | 5.0%                 |
| Temperatur                         | E3                   | 5.5%                 |
| Aufgenommen Strom<br>des Prüflings | E4                   | 1.5%                 |
| Niederfrequentes<br>Magnetfeld     | E5                   | 2.5%                 |
| Impedanz (nicht belegt)            | E6                   | 1.0%                 |
| Kapazität                          | E7                   | 2.0%                 |
| Kurvenform                         | E8                   | 1.0%                 |

## Appendix A

## Durchführung von Prüfungen nach VDE0701/0702

# Durchführung von Prüfungen nach DIN VDE 0701, Teil 1 (Ausgabe 2000-09)

Die DIN VDE 0701 legt die Anforderungen für die elektrische Sicherheit an elektrischen Geräten fest. Hier sind Prüfungen und Grenzwerte für instandgesetzte oder geänderte Geräte erwähnt. Nach der Instandsetzung oder Änderung darf bei bestimmungsgemäßem Gebrauch keine Gefahr für den Benutzer oder die Umgebung bestehen.

Die Reihenfolge der Prüfungen ist wie folgt festgelegt:

- 1.) Sichtprüfung.
- 2). Prüfung des Schutzleiterwiderstandes (bei Geräten der Schutzklasse I).

#### Der Grenzwert beträgt:

0,3  $\Omega$  für Geräte mit Anschlussleitungen bis 5 m, zu-züglich 0,1  $\Omega$  je weitere 7,5 m, jedoch maximal 1,0  $\Omega.$ 

3.) Messung des Isolationswiderstandes

## Der Grenzwert beträgt:

- 1,0 MΩ für Geräte der Schutzklasse I
- 2,0 MΩ für Geräte der Schutzklasse II (\*1)

0,25 MΩ für Geräte der Schutzklasse III

0,3 M $\Omega$  für Geräte der Schutzklasse I mit eingeschalteten Heizelementen (\*2)

- \* 1: Gilt auch für berührbare leitfähige Teile von Geräten der Schutzklasse I die **nicht** mit dem Schutzleiter verbunden sind.
- \* 2: Wird bei Geräten der Schutzklasse I mit Heizelementen ≥3,5 kW Gesamtleisung der geforderte Isolationswiderstand nicht erreicht, gilt das Geräte dennoch als einwandfrei, wenn der Schutzleiterstrom die Grenzwerte nicht überschreitet.

#### Hinweise:

Nach bestandener Isolationsprüfung müssen zusätzlich folgende Prüfungen durchgeführt werden:

- f
  ür Ger
  äte der Schutzklasse I eine Schutzleiterstrommessung oder eine Ersatzableitstrommessung
- für Geräte der Schutzklasse I mit berührbaren leitfähigen Teilen (welche nicht an den Schutzleiter angeschlossen sind) eine Berührungsstrommessung oder eine Ersatzableitstrommessung.

Falls die Isolationsmessung technisch nicht möglich ist, weil z.B. nicht alle aktiven Teile des Prüflings erfasst werden, müssen ersatzweise folgende Prüfungen durchgeführt werden:

- f
  ür Ger
  äte der Schutzklasse I eine Schutzleiterstrommessung (nach dem direkten oder Differenzstromverfahren)
- f
  ür Ger
  äte der Schutzklasse I mit ber
  ührbaren leitf
  ähigen Teilen (welche nicht an den Schutzleiter angeschlossen sind) eine Ber
  ührungsstrommessung nach dem direkten oder Differenzstromverfahren.

4a.) Messung des Schutzleiterstromes (bei Geräten der Schutzklasse I)

## Der Grenzwert beträgt 3,5 mA.

Bei Geräten mit Heizelementen mit einer Gesamtanschlussleistung größer 3,5 kW darf der Schutzleiterstrom nicht größer als 1 mA/kW Heizleistung sein.

Bei Herden/Kochmulden etc. bis 6 kW 7 mA, über 6 kW 15 mA.

Der Schutzleiterstrom kann entweder direkt, über das Ersatzableitstromverfahren oder über das Differenz-stromverfahren gemessen werden.

4b.) Messung des Berührungsstromes (bei Geräten der Schutzklasse II)

## Der Grenzwert beträgt 0,5 mA

Der Berührungsstrom kann entweder direkt, über das Ersatzableitstromverfahren oder über das Differenz-stromverfahren gemessen werden.

Diese Messung muss zusätzlich auch bei Geräten der Schutzklasse I mit berührbaren leitfähigen Teilen durchgeführt werden.

- 5.) Funktionsprüfung
- 6.) Prüfung der Aufschriften

# Durchführung von Prüfungen nach DIN VDE 0702 (Ausgabe 2004-06)

Die DIN VDE 0702 legt Prüfverfahren und Grenzwerte für Wiederholungsprüfungen fest. Eine Wiederholungsprüfung ist eine Prüfung in bestimmten Zeitabständen, die dem Nachweis dient, die elektrische Sicherheit an elektrischen Geräten festzustellen.

Es muss gewährleistet sein, dass der Schutz gegen direktes Berühren und bei indirektem Berühren wirksam ist. Die DIN VDE 0702 gilt für elektrische Geräte, die durch eine Steckvorrichtung von der elektrischen Anlage getrennt werden können.

Die Reihenfolge der Prüfungen ist wie folgt festgelegt:

- 1.) Sichtprüfung
- 2.) Messen des Schutzleiterwiderstandes (bei Geräten der Schutzklasse I)

#### Der Grenzwert beträgt:

0,3  $\Omega$  für Geräte mit **Anschlussleitungen** bis 5 m, zuzüglich 0,1  $\Omega$  je weitere 7,5 m, jedoch maximal 1,0  $\Omega$ . 3.) Messung des Isolationswiderstandes

#### Der Grenzwert beträgt:

1,0 MΩ für Geräte der Schutzklasse I

2,0 M $\Omega$  für Geräte der Schutzklasse II

0,25 MΩ für Geräte der Schutzklasse III.

 $0,30\ \text{M}\Omega$  für Geräte der Schutzklasse I mit eingeschalteten Heizelementen.

#### Hinweise:

Nach bestandener Isolationsprüfung müssen zusätzlich folgende Prüfungen durchgeführt werden:

- f
  ür Ger
  äte der Schutzklasse I eine Schutzleiterstrommessung oder eine Ersatzableitstrommessung
- für Geräte der Schutzklasse I mit berührbaren leitfähigen Teilen (welche nicht an den Schutzleiter angeschlossen sind) eine Berührungsstrommessung oder eine Ersatzableitstrommessung

Falls die Isolationsmessung technisch nicht möglich ist, oder wenn bei Geräten mit Heizelementen der erforderliche Isolationswert nicht erreicht wurde, müssen ersatzweise folgende Prüfungen durchgeführt werden:

- f
  ür Ger
  äte der Schutzklasse I eine Schutzleiterstrommessung (nach dem direkten oder Differenzstromverfahren)
- für Geräte der Schutzklasse I mit berührbaren leitfähigen Teilen (welche nicht an den Schutzleiter angeschlossen sind) eine Berührungsstrommessung nach dem direkten oder Differenzstromverfahren.

Bei Geräten der Informationstechnik und anderen elektronischen Geräten bei denen die Isolationsmessung nicht durchgeführt werden soll, da Bedenken gegen die Isolationsmessung bestehen, muss ersatzweise eine Schutzleiterstrom- oder Berührungsstrommessung (nach dem direkten oder Differenzstromverfahren) durchgeführt werden. 4a.) Messung des Schutzleiterstromes (bei Geräten der Schutzklasse I)

#### Der Grenzwert beträgt 3,5 mA.

Bei Geräten mit Heizelementen mit einer Gesamtanschlussleistung größer 3,5 kW darf der Schutzleiterstrom nicht größer als 1 mA/kW Heizleistung sein.

Bei Herden/Kochmulden etc. bis 6 kW 7 mA, über 6 kW 15 mA.

Der Schutzleiterstrom kann entweder direkt, über das Ersatzableitstromverfahren oder über das Differenzstromverfahren gemessen werden.

4b.) Messung des Berührungsstromes (bei Geräten der Schutzklasse II)

#### Der Grenzwert beträgt 0,5 mA

Der Berührungsstrom kann entweder direkt, über das Ersatzableitstromverfahren oder über das Differenzstromverfahren gemessen werden.